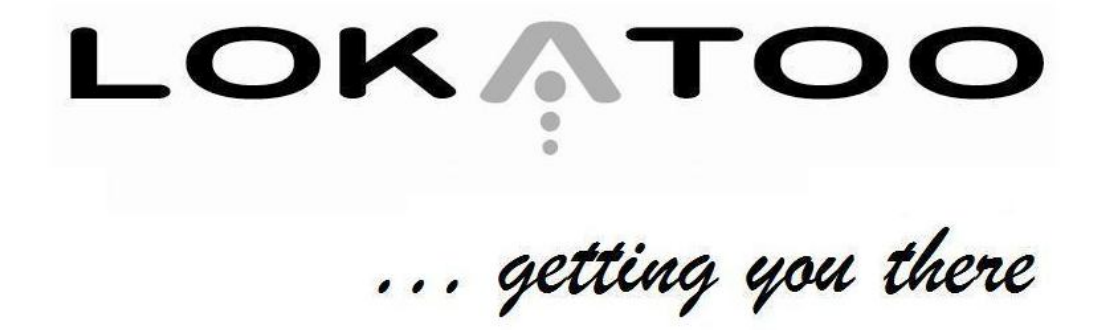

**Navigation Software User Manual** for software version 3.10

Version 2.00

1

#### **TERMS & CONDITIONS**

- 1. The maps data and/or preloaded software ("Software") in this device are licensed by third parties to Amtel Cellular Sdn Bhd ("The Company"). The Software is sub-licensed on a limited, non-exclusive, non-transferable and revocable basis for use by you solely on this device only and is not sold together with the device. If upgrades, updates or supplements to the Software are obtained, the use of such upgrades, updates or supplements is governed by these Terms and Conditions and any amendments that may accompany them and may be subject to additional payments and conditions. You must not reproduce, distribute, publish, transmit, modify, adapt, translate, display, distribute, sell, license, publicly perform, prepare derivative works based upon, or otherwise use or exploit the Software. The foregoing limited right does not give you any ownership of Software and nothing contained in this Agreement may be construed as conferring to you any licence or right to the Software under any copyright or any other intellectual property right.
- 2. The Software is provided by the copyright holders "AS IS" and any express or implied warranties, including, but not limited to, the implied warranties of merchantability and fitness for a particular purpose, are disclaimed. In no event shall the copyright owner be liable for any direct, indirect, incidental, special, exemplary, or consequential damages however caused and on any theory of liability, whether in contract, strict liability, or tort (including negligence or otherwise) arising in any way out of the use of the Software, even if advised of the possibility of such damage. The entire risk to the quality and performance of the Software is borne by you. This disclaimer of warranty constitutes and essential part of the licence granted to you to use the Software.
- 3. The trademarks, logos, and service marks ("Trademark") displayed on this Software and device, are owned by the Company and third parties. All Trademarks not owned by the Company are the property of their respective owners, and are used with permission. Nothing contained herein may be construed as granting any right or license to use any Trademark.
- 4. The maps and any information stored in this device is strictly a navigation guide for reference use only. It is the sole responsibility of the User's to use this device prudently. Information provided may change over time and you should decide the route based on the actual road conditions and traffic laws. The Company makes no representation or warranty, whether expressly or impliedly as to the accuracy, completeness, timeliness, reliability or fitness for any particular purpose of the maps stored therein.
- 5. The planned, shortest, quickest routes and estimated time to desired destinations are obtained from optimal route calculations based on the map database and should be used as a reference only. This device must not be used for any purpose requiring precise measurement of direction, distance, location or topography.

- 6. Do not fix or mount the device on such part of the windscreen that will interfere with driving of the motor vehicle or be hazardous or dangerous to the driver or occupants in the motor vehicle. User shall be responsible for his/her use of the maps stored therein and the device, and shall at all times comply with all traffic laws and regulations of the country of usage.
- 7. The usage of this device is dependent on the Global Positioning System (GPS) which is operated by the United States government and is solely responsible for its accuracy and maintenance. The system is subject to changes which may affect the performance and accuracy of the GPS navigator devices.
- 8. The use of the device is at the User's own risk. Lokatoo and the Company is not liable for any fines, penalties, damages or loss whether direct, indirect, incidental, special, exemplary, or consequential damages however caused and on any theory of liability, whether in contract, strict liability, or tort (including negligence or otherwise) arising in any way out of the use of the device.

# CONTENTS

| BEFORE USING YOUR LOKATOO GPS NAVIGATOR<br>Safety Advice                                                                                                    | 5                                                           |
|----------------------------------------------------------------------------------------------------|-------------------------------------------------------------|
|                                                                                                    | 0                                                           |
| GETTING STARTED<br>Acquiring GPS satellite signal<br>Menu<br>Navigation Map Screen Description<br>To select Car Icon color<br>To allow map to display buildings in 3D (3D Buildings)<br>To toggle between Day and Night mode<br>To toggle between 2D and 3D mode<br>To customize Map Color<br>To toggle Auto Zoom<br>Shortcut Buttons                                                                                                    | 5<br>6<br>7<br>8<br>9<br>10<br>11<br>12<br>13<br>14         |
| SEARCH<br>To change state<br>To search a road or P.O.I (Search All)<br>To search by P.O.I category (Category Search)<br>To retrieve a destination saved in History<br>To retrieve a destination saved in Favorites<br>To search a location by coordinates (Long/Lat Search)<br>To retrieve Home<br>To retrieve Office<br>To search Nearby POIs<br>To view Help page - Provide quick and brief instruction on ho<br>to use the navigator. | 15<br>16<br>19<br>21<br>22<br>23<br>24<br>25<br>26<br>WW 27 |
| ROUTE SETTING<br>Setting Way Points<br>To perform simulation<br>To select Route Options<br>To view Route Info<br>To view Route View<br>To Remove Route<br>To Remove Route<br>To record the route taken (Record Track)<br>To view recorded route (Show Track)                                                                                                    | 28<br>29<br>33<br>35<br>36<br>37<br>38<br>39                |
| SAVING DESTINATIONTo save a destination to FavoritesTo delete History entryTo edit or delete a Favorites entryTo save a destination as HomeTo save a destination as Office                                                                                                    | 41<br>43<br>44<br>46<br>48                                  |

#### SETTINGS

| To adjust Volume                                              | 50         |
|---------------------------------------------------------------|------------|
| To change Language                                            | 51         |
| To customize Warning Options                                  | 52         |
| To customize Speed Limit                                      | 53         |
| To view GPS Signal strength                                   | 54         |
| To customize which P.O.I icon to be displayed on the map (POI | Display)55 |
| To view the Terms of Use                                      | 57         |
| To restore to Factory Settings                                | 58         |
| To view About Us page                                         | 59         |
| RESTORING SD CARD CONTENTS FROM CD ROM                        | 60         |
| TROUBLESHOOTING                                               | 64         |

# BEFORE USING YOUR LOKATOO GPS NAVIGATOR

#### Safety Advice

- Keep off the navigator and never adjust or perform any setting to the unit while driving. Always do the necessary adjustment and setting prior to starting your journey.
- Do not fix or mount the device on such part of the windscreen that will interfere with driving or be hazardous to the driver or occupants in the vehicle.
- Always obey traffic rules. If the navigator's instructions contradict with traffic rules, the traffic rules shall prevail.
- Do not leave your device in the vehicle while not in use to prevent theft. Exposing your device to high temperature when not in use may cause overheating and damage the product.

# **GETTING STARTED**

#### Acquiring GPS satellite signal

Always acquire the GPS satellite signal before using the navigator for navigation. To acquire the signal and to lock on your current position, please ensure that your car is not under a roof, tree or any object that might block the navigator from acquiring satellite signal.

Once you have launched the navigation software, the system will automatically search for satellite signal. To lock on to your current position, the navigator will need to lock on to at least 3 satellites. To acquire your altitude information, the fourth satellite is needed. The figure at the top right of the map screen indicates the number of satellite captured.

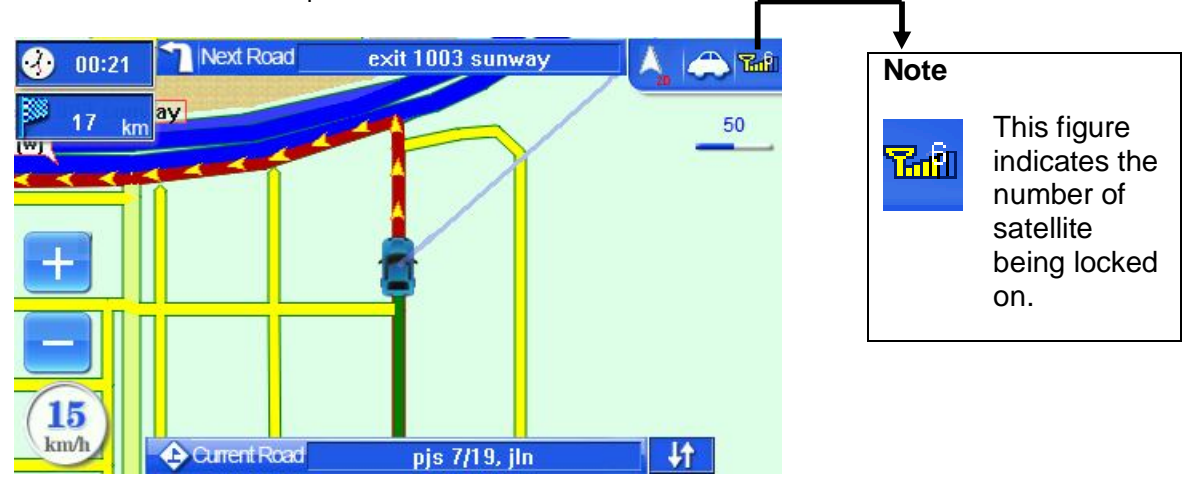

#### Menu

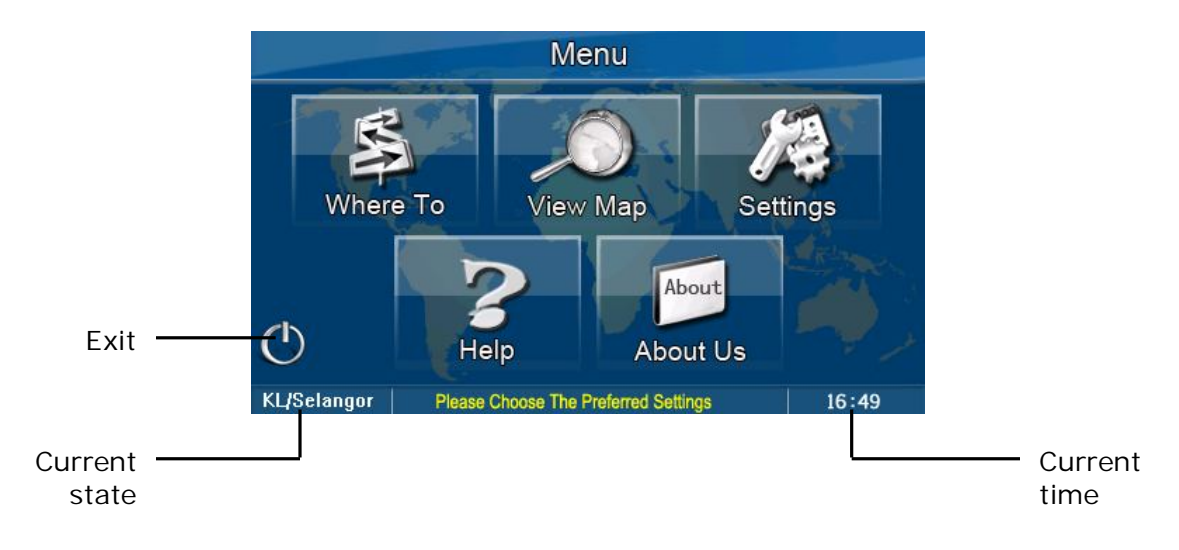

## Navigation Map Screen Description

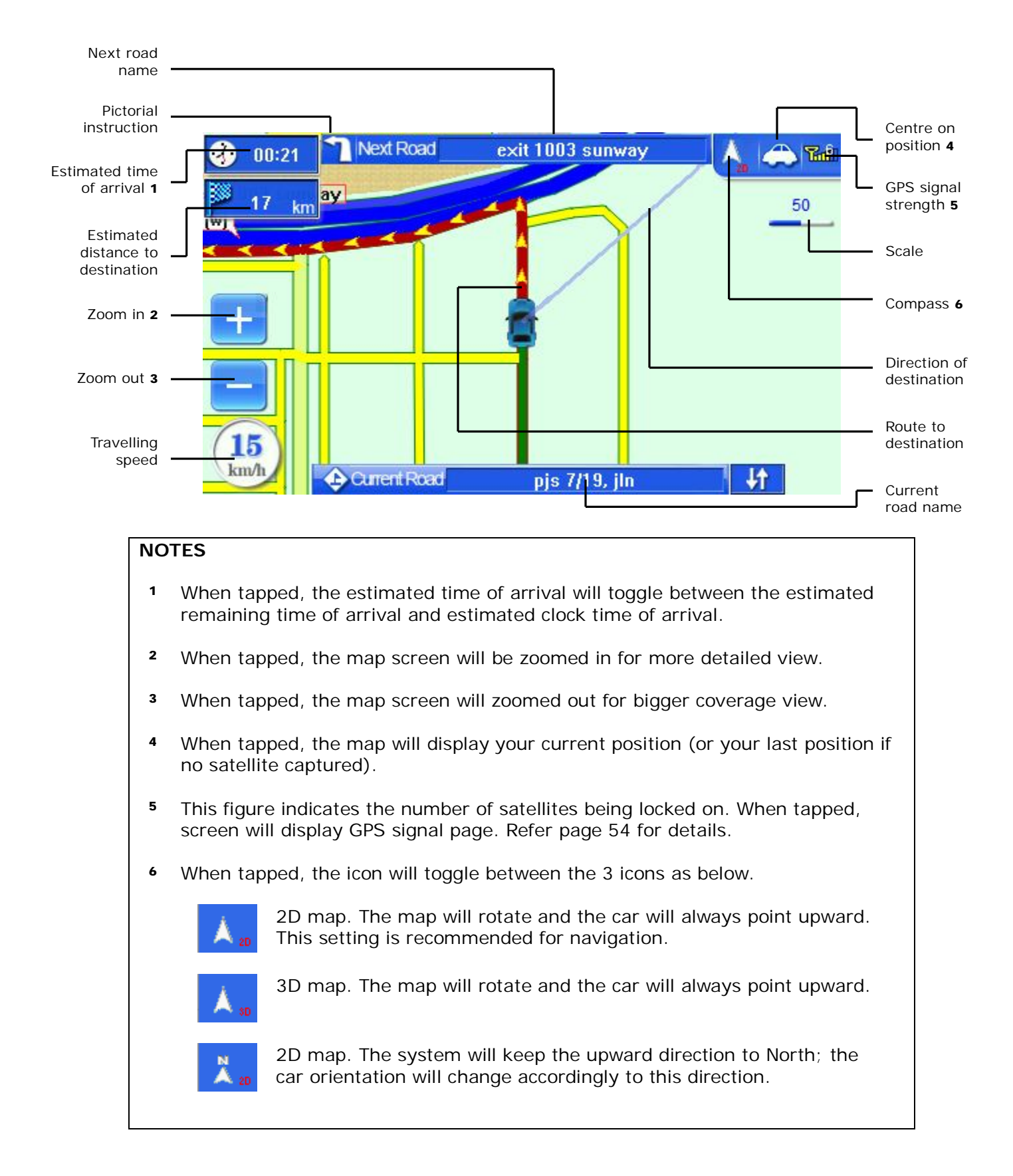

#### To select Car I con color

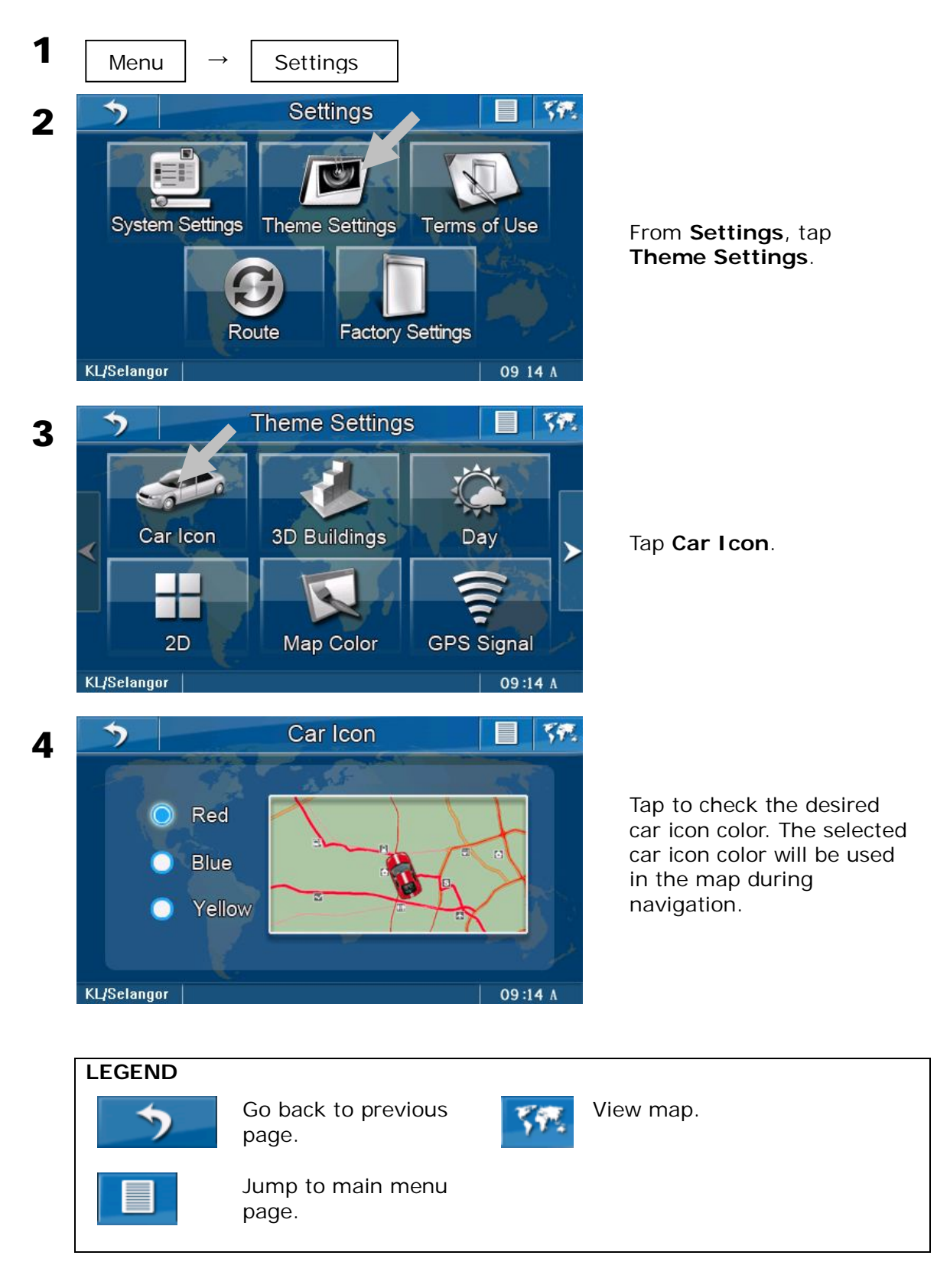

# To allow map to display buildings in 3D (3D Buildings)

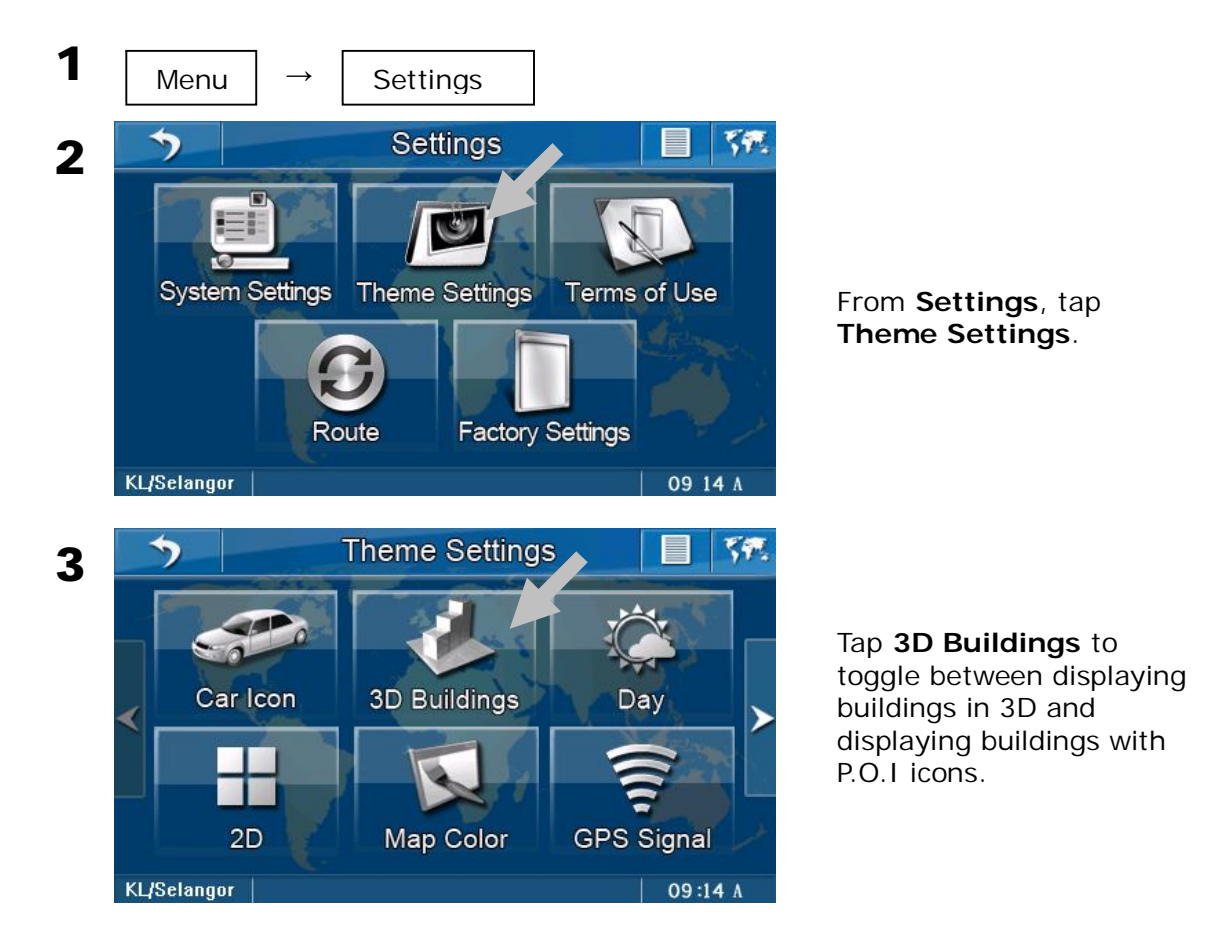

#### NOTES

The map needs to be switched to 3D mode in order for it to be able to display 3D building. Please refer to page 11 to learn how to switch the map to 3D mode.

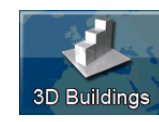

3D Buildings is activated.

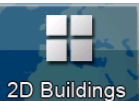

2D Buildings 2D Buildings is activated.

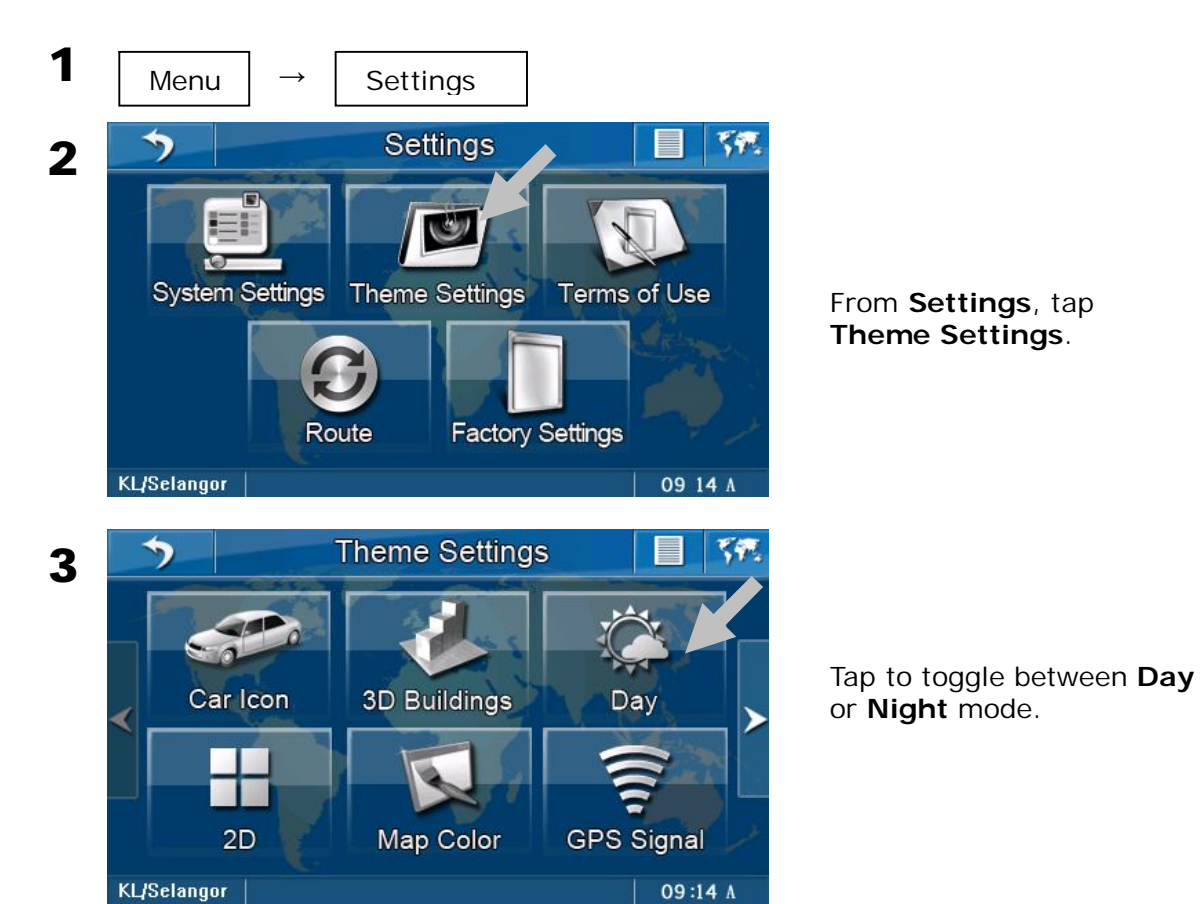

## To toggle between Day and Night mode

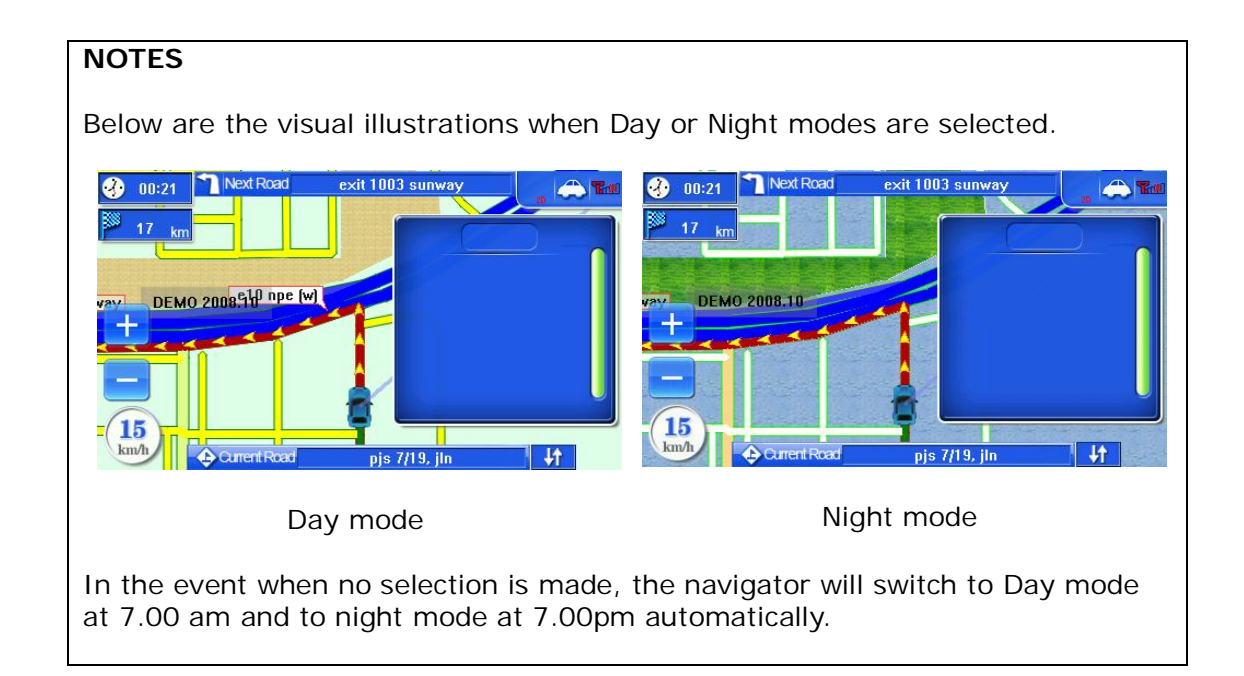

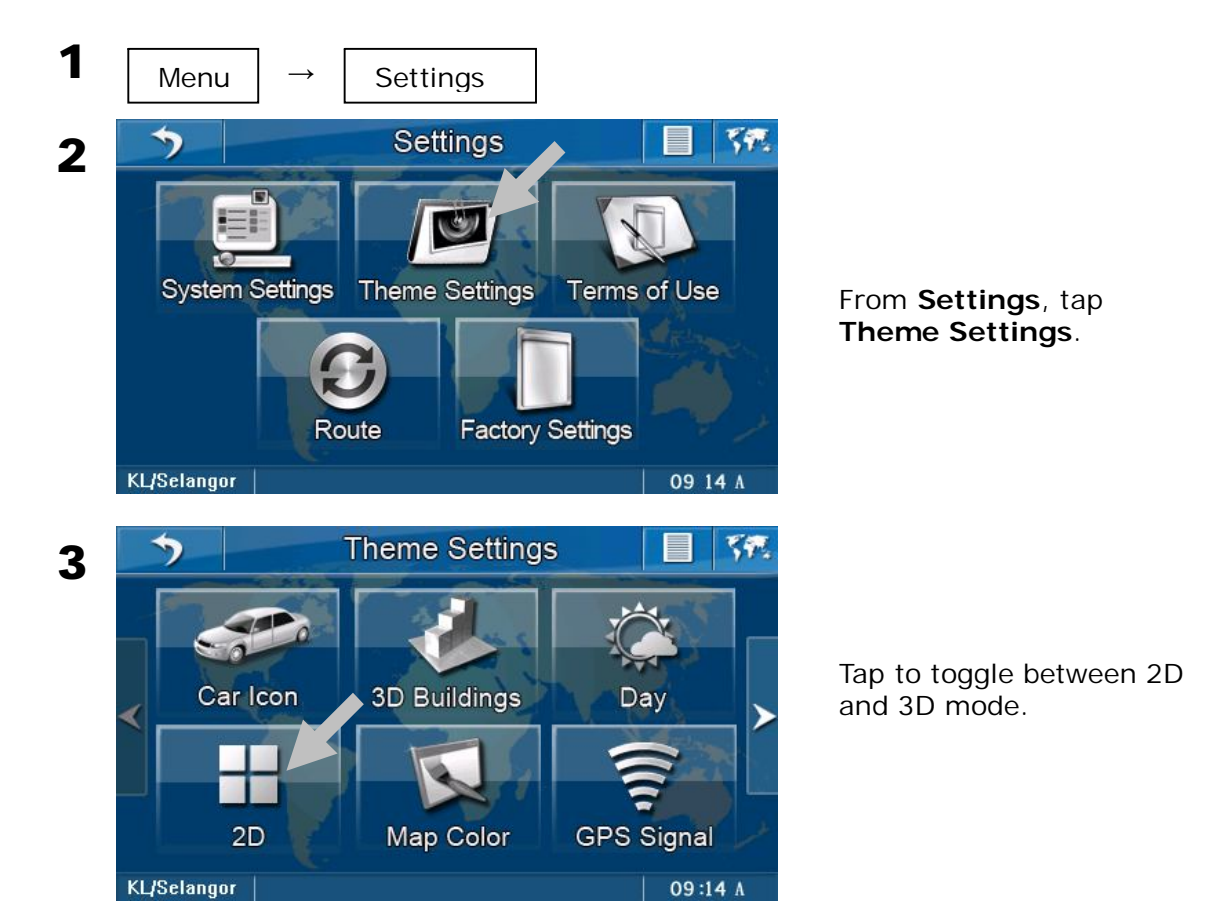

#### To toggle between 2D and 3D mode

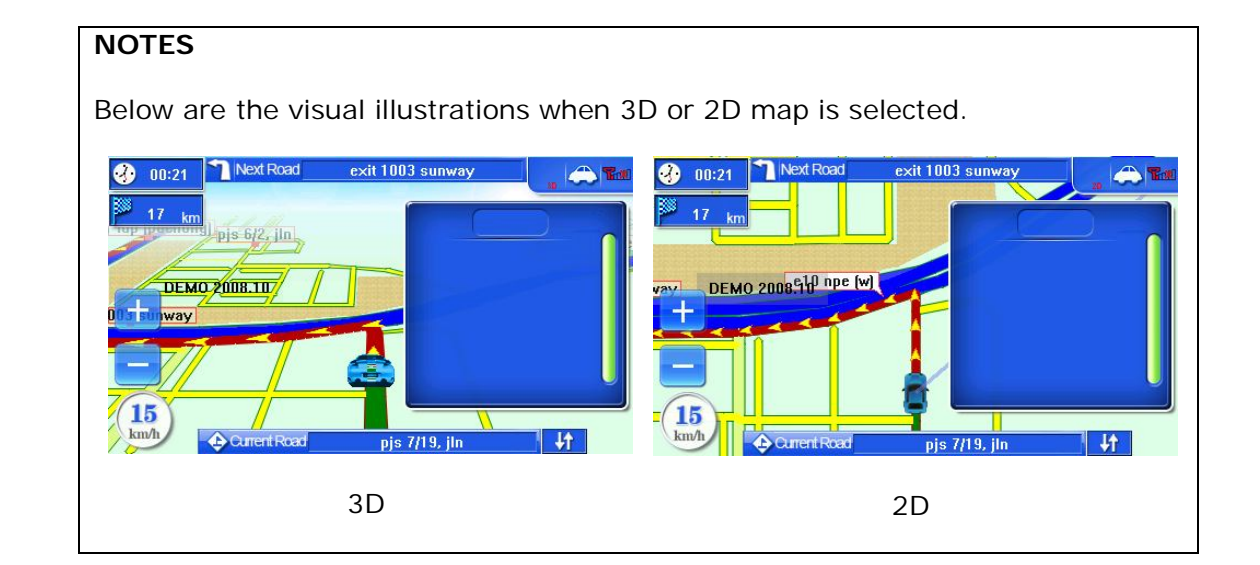

#### To customize Map Color

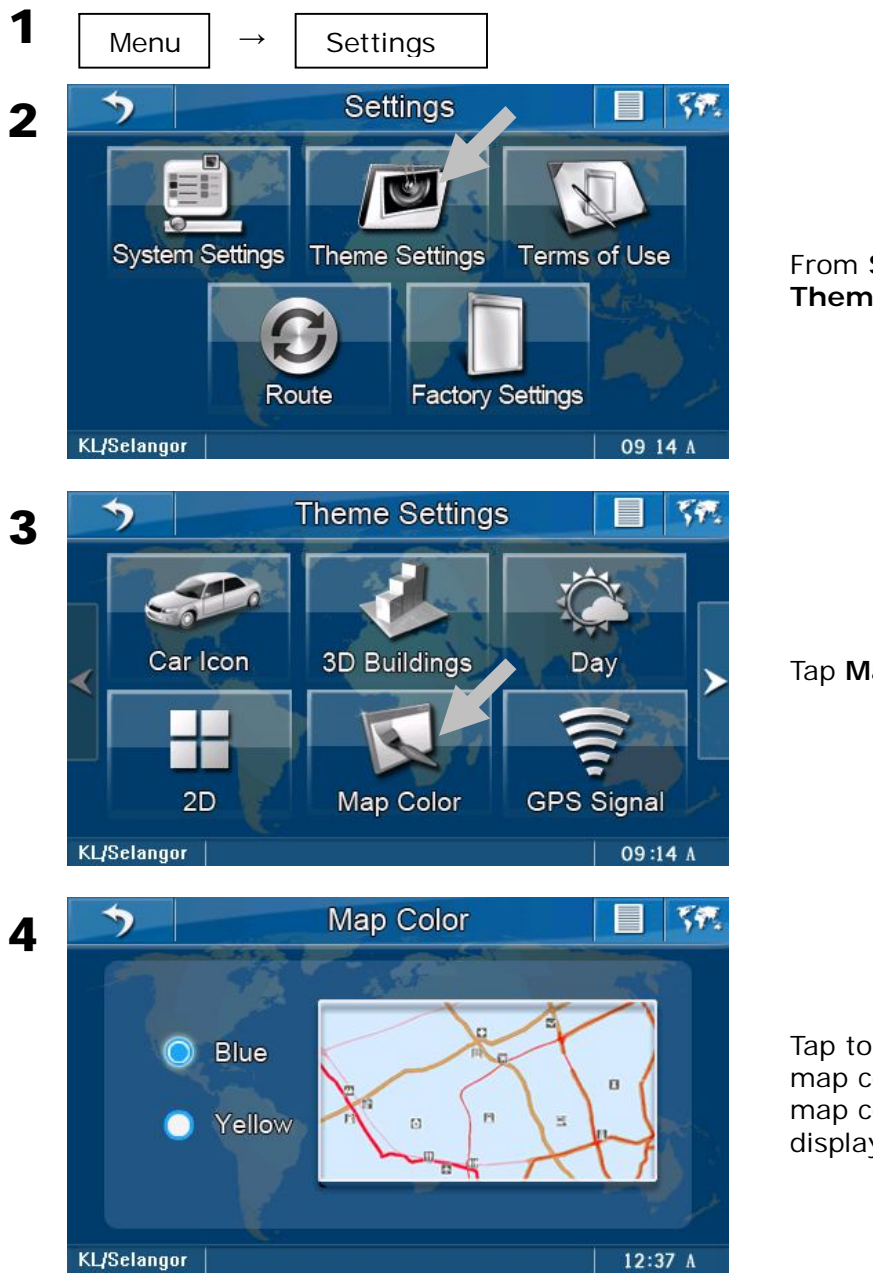

From **Settings**, tap **Theme Settings**.

Tap Map Color.

Tap to check the desired map color. The selected map color will be used to display the map.

# To toggle Auto Zoom

While navigating, you can choose to allow the navigator to decide the best level of zooming of the map. When activated, the map will be zoomed in when approaching junction and it will zoom out when travelling on a long straight road.

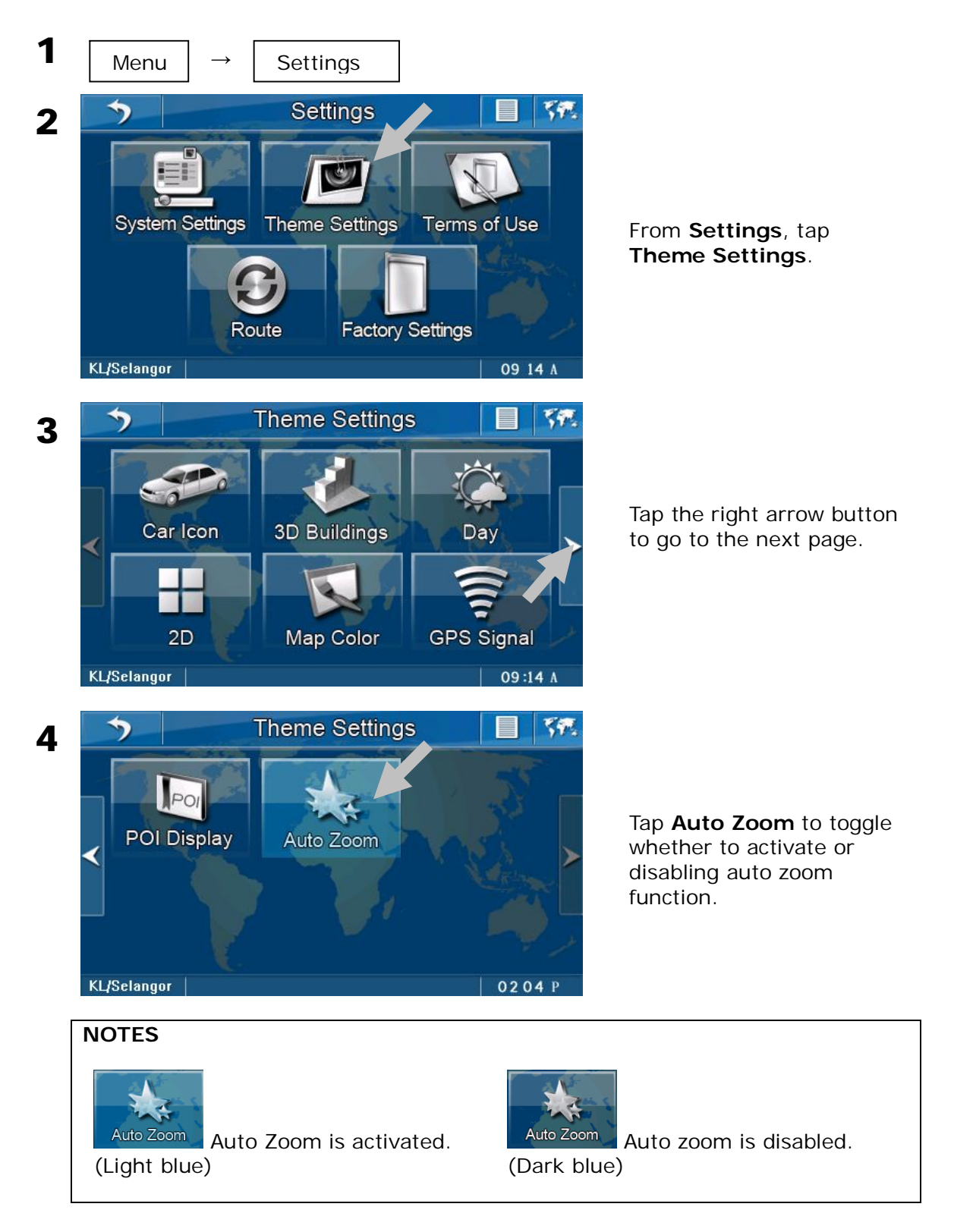

## **Shortcut Buttons**

There are several selected frequently used shortcut buttons placed on the map screen for easy access.

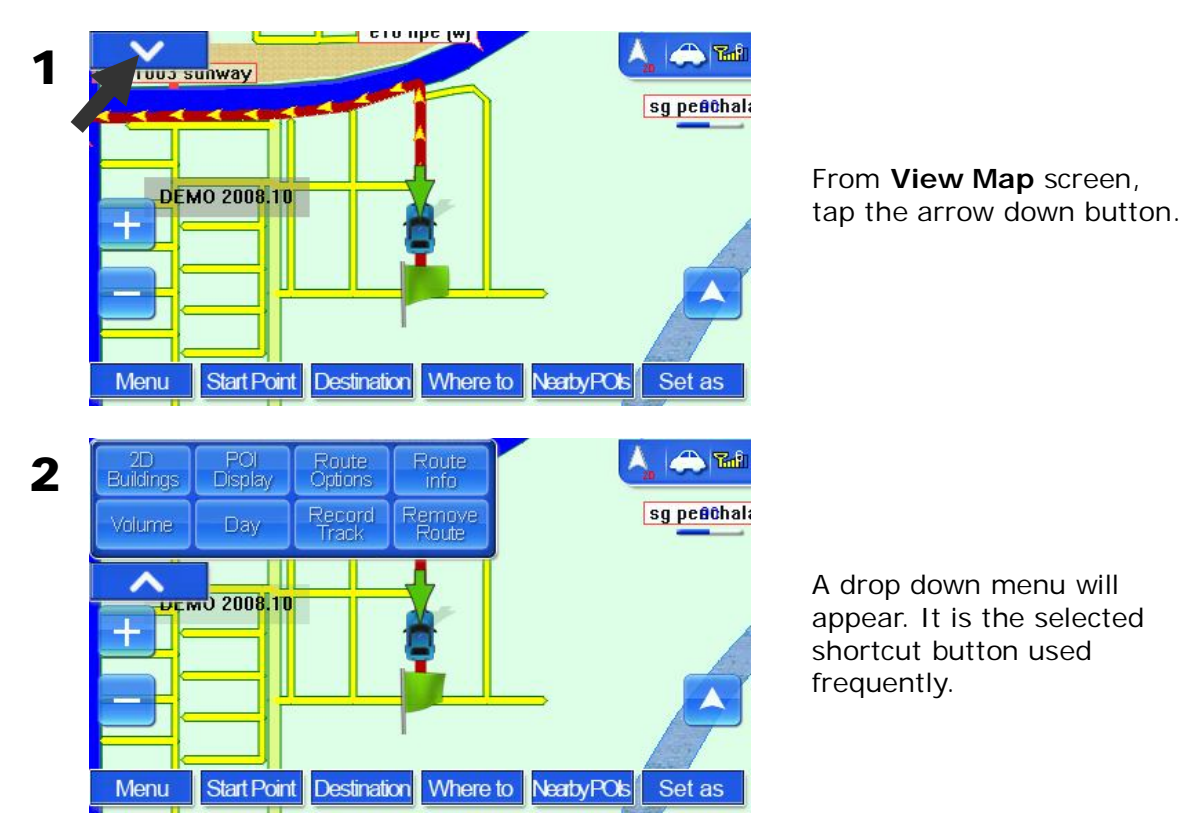

| Icon             | Description                                                              | Icon            | Description                                                                                |
|------------------|--------------------------------------------------------------------------|-----------------|--------------------------------------------------------------------------------------------|
| 2D<br>Buildings  | To allow map to display<br>buildings in 3D. Refer page 9<br>for details. | POI<br>Display  | To customize which P.O.I icon<br>to be displayed on the map.<br>Refer page 55 for details. |
| Route<br>Options | To select Route Options.<br>Refer page 33 for details.                   | Route<br>info   | To view Route Info. Refer page 35 for details.                                             |
| Volume           | To adjust Volume. Refer page 50 for details.                             | Day             | To toggle between Day and<br>Night mode. Refer page 10<br>for details.                     |
| Record<br>Track  | To record the route that will<br>be used. Refer page 38 for<br>details.  | Remove<br>Route | To Remove Route. Refer page 37 for details.                                                |

# SEARCH DESTINATION

#### To change state

If you are travelling to a destination in different state, you will need to change the state in the navigator to your destination state before performing search function.

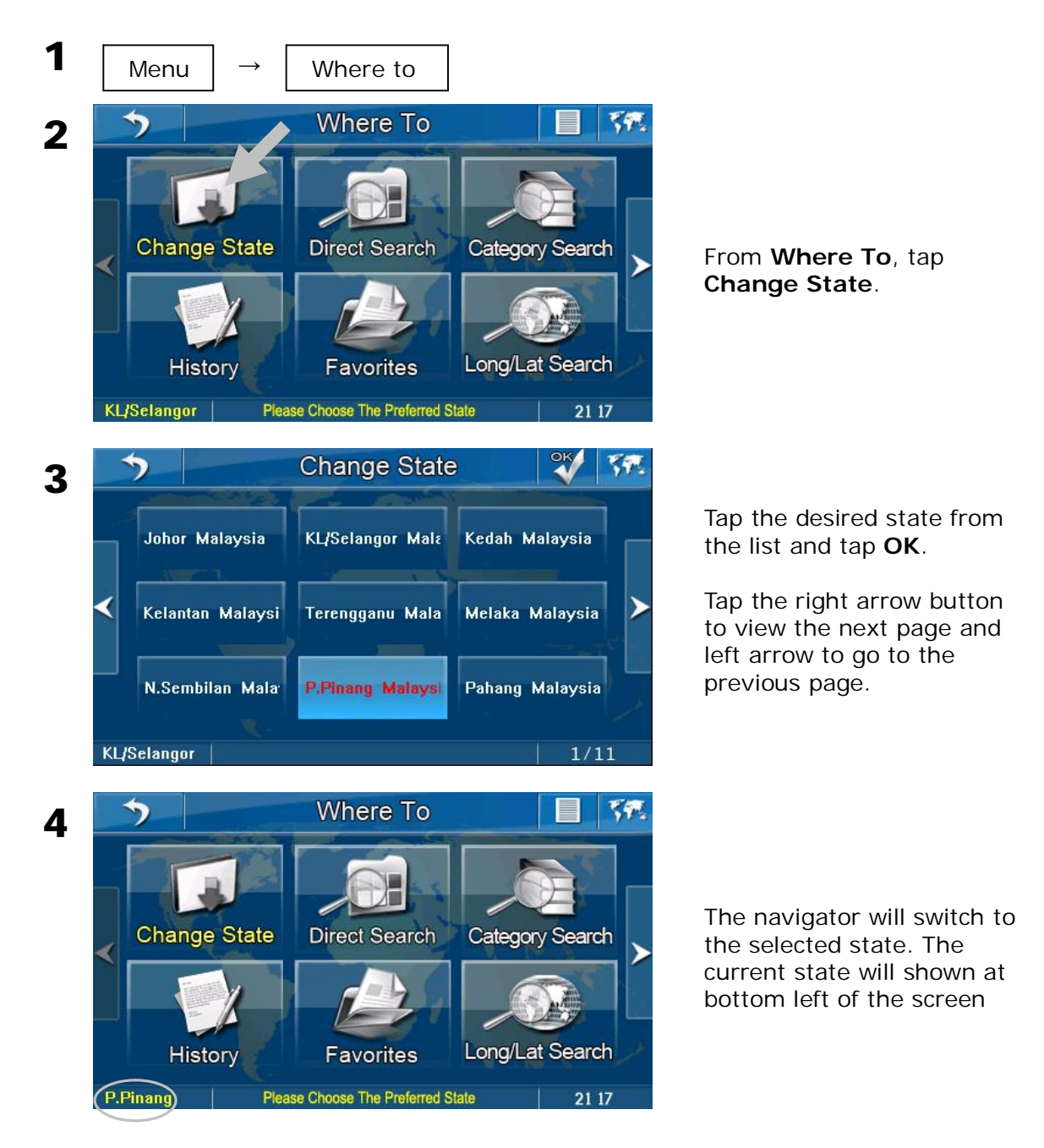

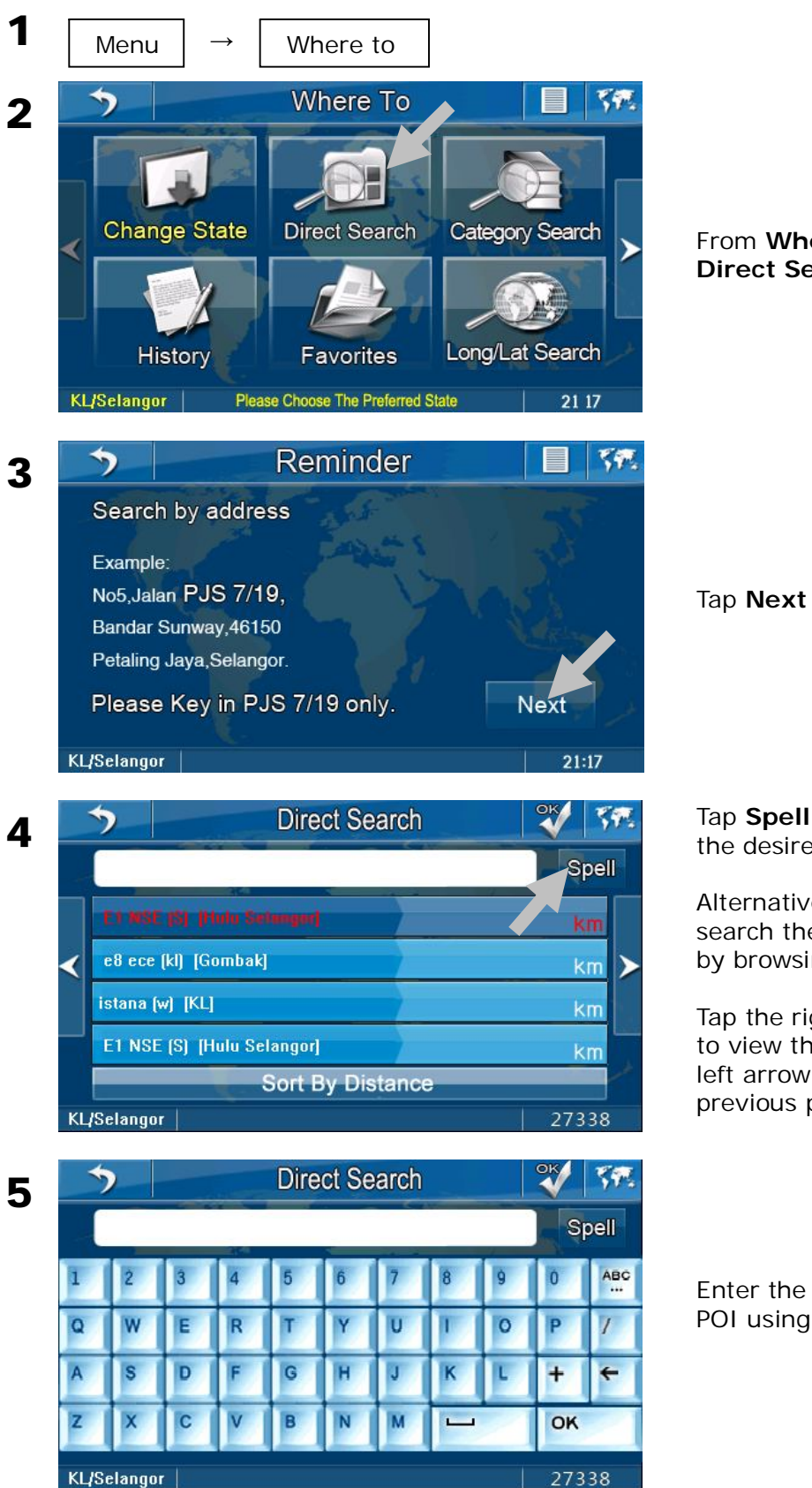

## To search a road or P.O.I (Search AII)

From Where To, tap Direct Search.

Tap **Spell** to enter name of the desired destination.

Alternatively, you may search the desired result by browsing the list.

Tap the right arrow button to view the next page and left arrow to go to the previous page.

Enter the street name or POI using the keyboard.

#### TIPS

Enter the unique part of the street name and P.O.I for a fast and accurate search result.

For example:

JALAN PJS 7/19 to be entered as PJS 7/19 (the street name without JALAN, LORONG, PERSIARAN, etc) and JALAN SETIABAKTI 9 to be entered as **SETIABAKTI 9**. If you are searching for IKANO POWER CENTRE, just enter **IKANO**. You can search LOT 10 SHOPPING CENTRE by just entering LOT 10.

#### WHAT IS P.O.I?

P.O.I stands for Point Of Interest. Examples of P.O.Is are restaurant, shopping centre, petrol station, bank and etc.

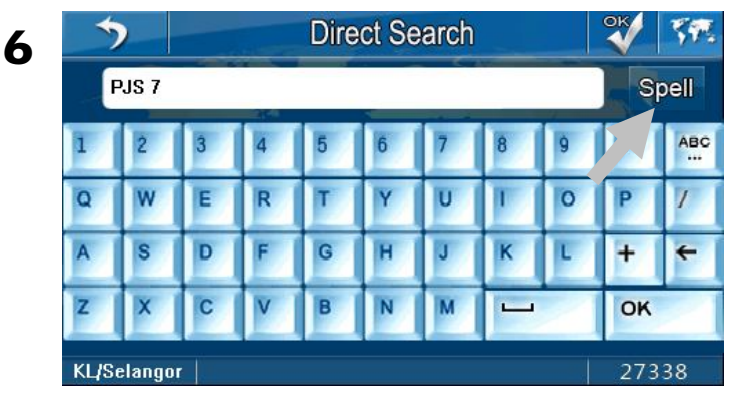

After entering the name, tap **Spell** again to hide the keyboard.

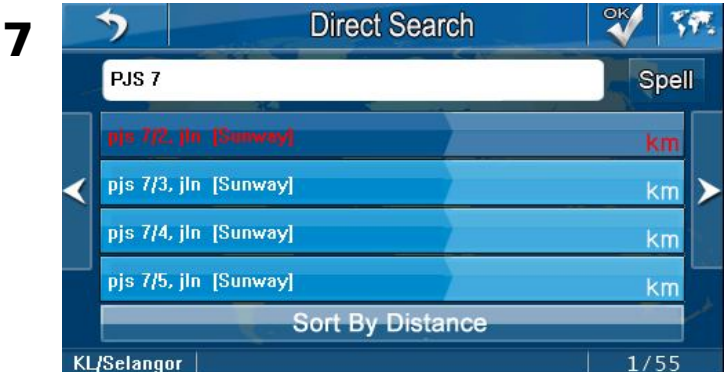

The screen will display the results pertinent to the keywords entered.

Tap the desired destination from the search result. Tap **OK**.

Tap the right arrow button to view the next page and left arrow to go to the previous page.

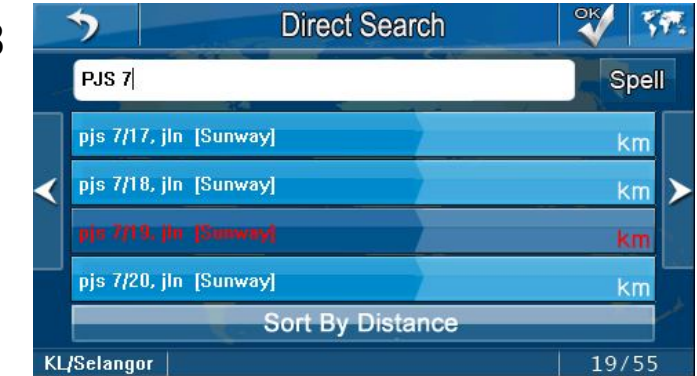

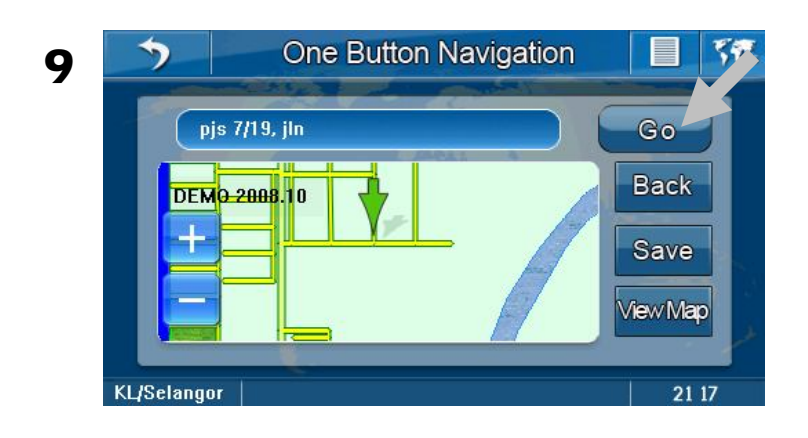

Tap **Go** to set the location as destination and begin driving. You may save the location as Favorites for future retrieval. To learn how to save the location as **Favorites**, please turn to page 41.

#### TIPS

After setting your destination, you can also choose to set multiple stops (**Way Points**) before reaching your destination. To learn how to set **Way Points**, please turn page 28.

# To search by P.O.I category (Category Search)

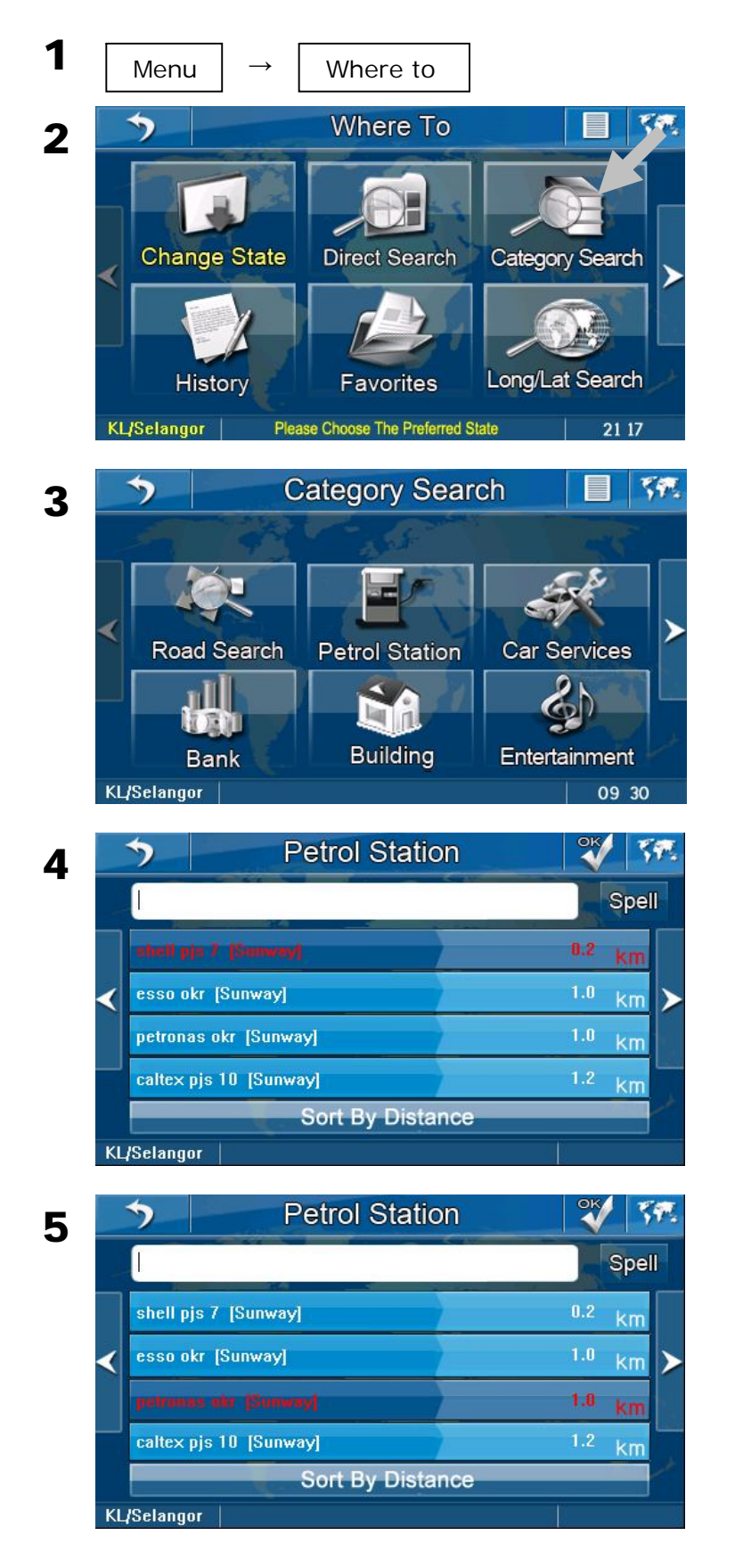

# From Where To, tap Category Search.

Screen will display a list of P.O.I categories. You may select the desired category by tapping the icon.

Tap the right arrow button to view the next page and left arrow to go to the previous page.

All search result in relevant to the P.O.I category will appear. You may search the desired result by browsing the list.

Tap **OK** after selecting the desired destination. (Alternatively, tap **Spell** to enter name of the desired destination.)

Tap the right arrow button to view the next page and left arrow to go to the previous page.

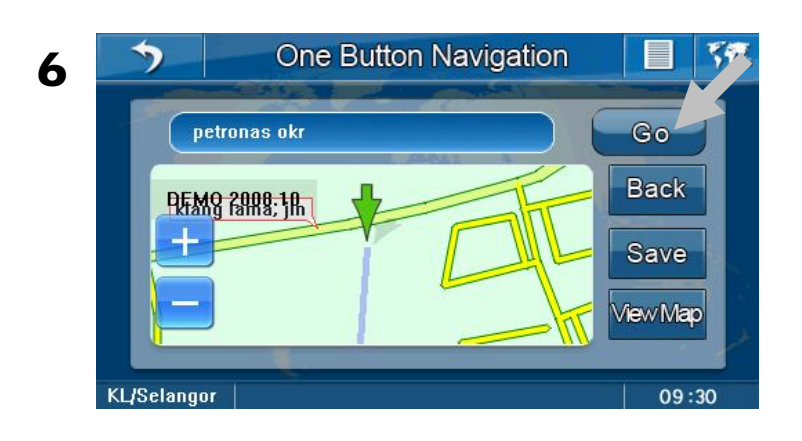

Tap **Go** to set the location as destination and begin driving. You may save the location as Favorites for future retrieval. To learn how to save the location as **Favorites**, please turn to page 41.

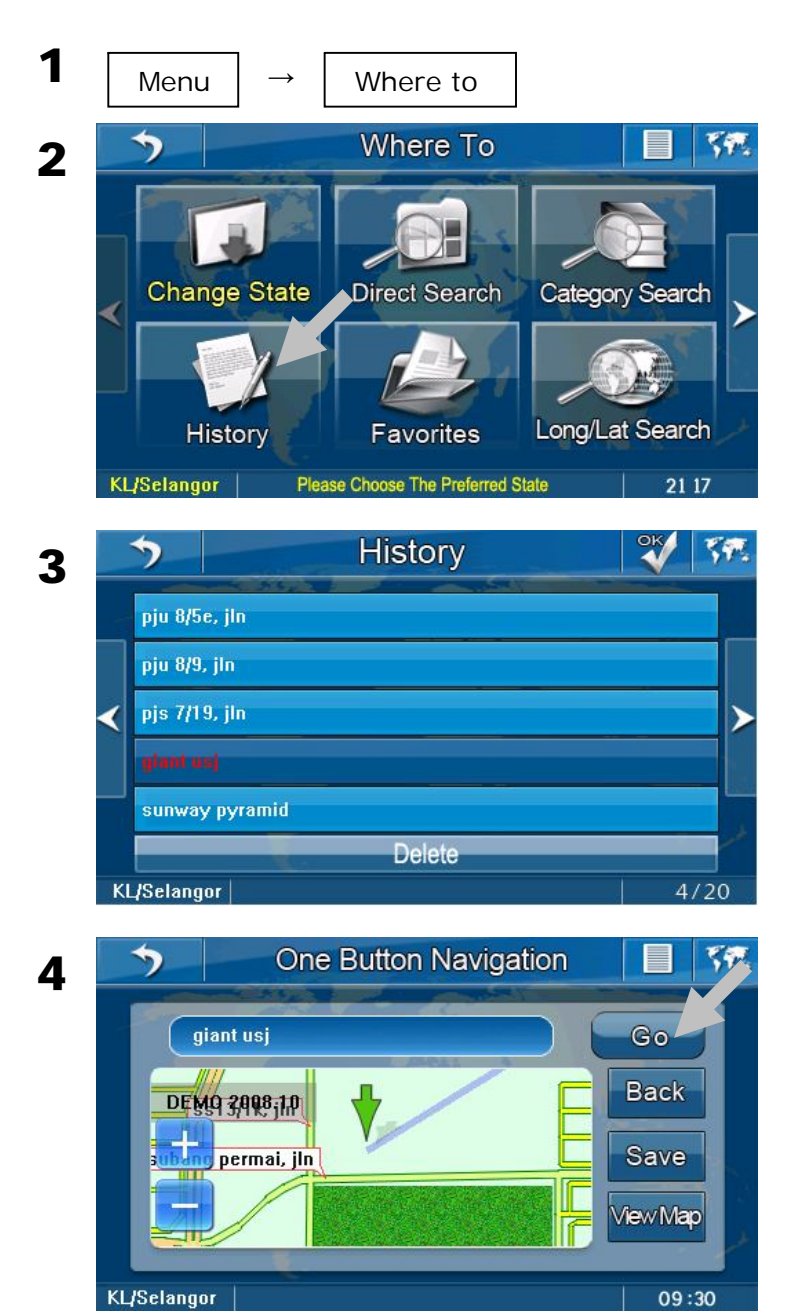

#### To retrieve a destination saved in History

From Where To, tap History.

The screen will display all recent searches. Tap the destination that you would like the navigator to navigate. Then tap **OK**.

Tap the right arrow button to view the next page and left arrow to go to the previous page.

Tap **Go** to set the location as destination and begin driving.

#### 1 Menu Where to Where To 57. 2 Change State **Direct Search** ategory Search Long/Lat Search Favorites History Please Choose The Preferred State 21 17 KL/Selangor

# From Where To, tap Favorites.

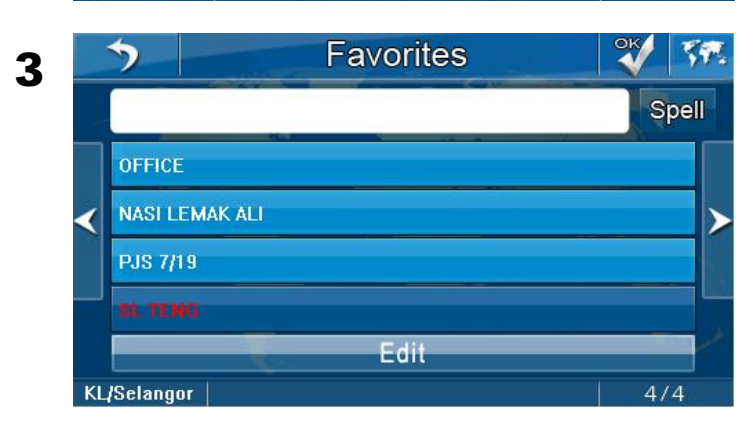

The screen will display all destination entries saved in the Favorites. You may search the desired result by browsing the list. Tap **OK** after selecting the desired destination. (Alternatively, tap **Spell** to enter name of the saved Favorite destination.)

Tap the right arrow button to view the next page and left arrow to go to the previous page.

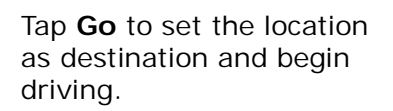

4 One Button Navigation

To search a location by coordinates (Long/Lat Search)

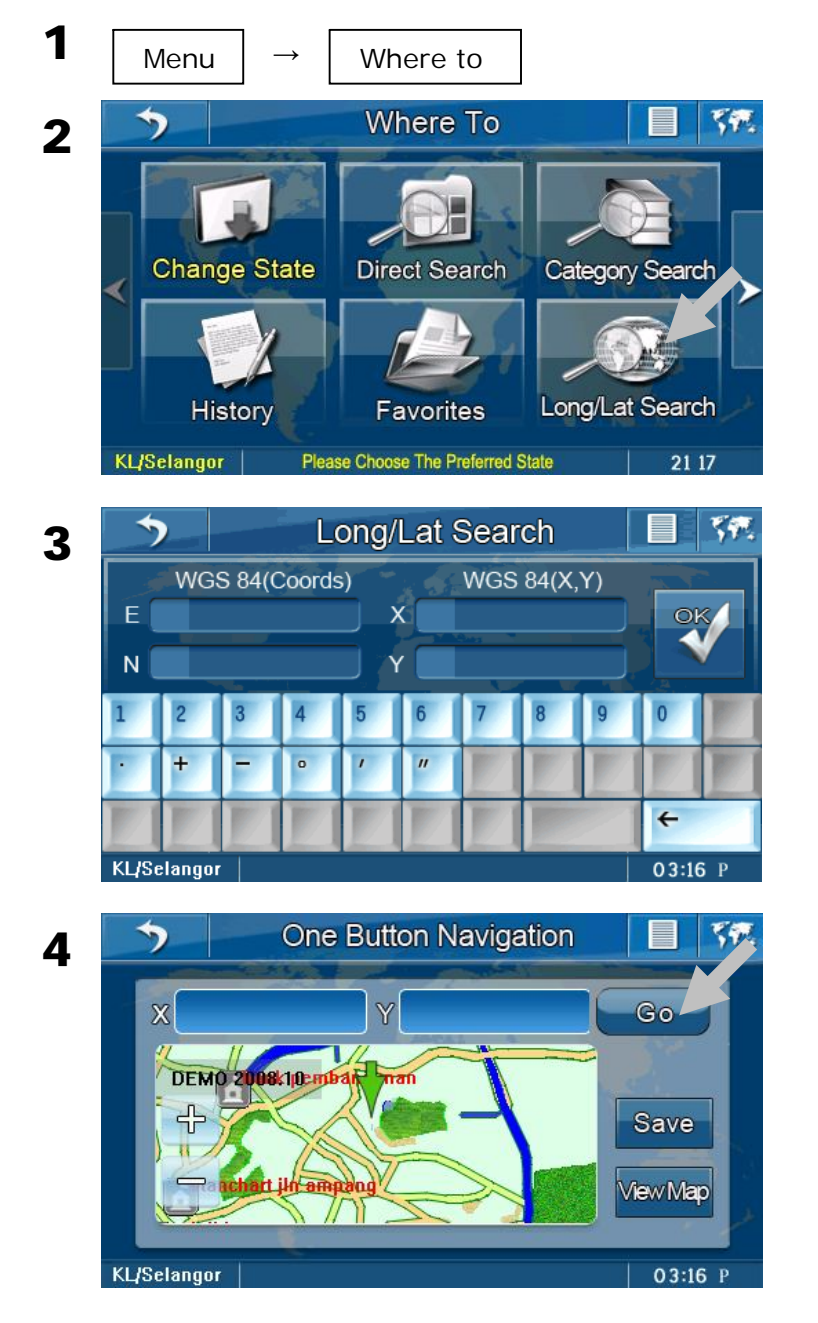

From Where To, tap Long/Lat Search.

Enter the **X** and **Y** value (or **E** and **N** value) using the numerical keyboard. Tap **OK**.

Tap **Go** to set the location as destination and begin driving. You may save the location as Favorites for future retrieval. To learn how to save the location as **Favorites**, please turn to page 41.

#### To retrieve Home

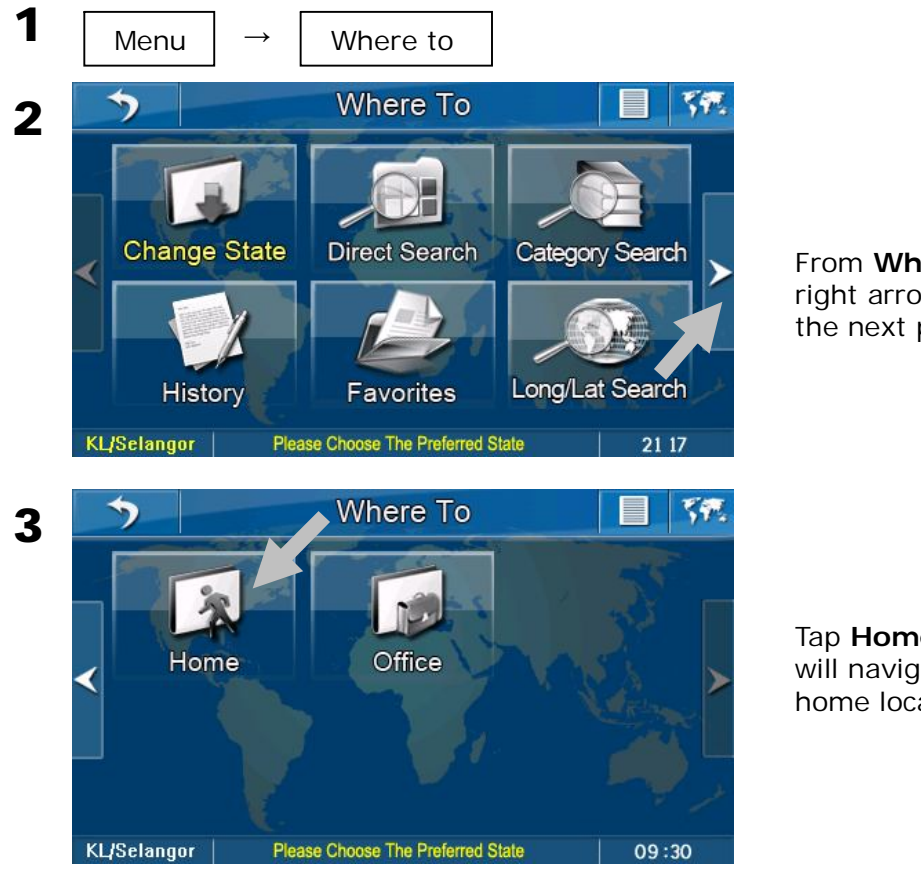

From **Where To**, tap the right arrow button to go to the next page.

Tap **Home**. The navigator will navigate you to the home location.

#### NOTES

In order to use retrieve **Home**, its location needs to be set to the navigator's memory. Please go to page 46 to learn how to set a location as **Home**.

#### **To retrieve Office**

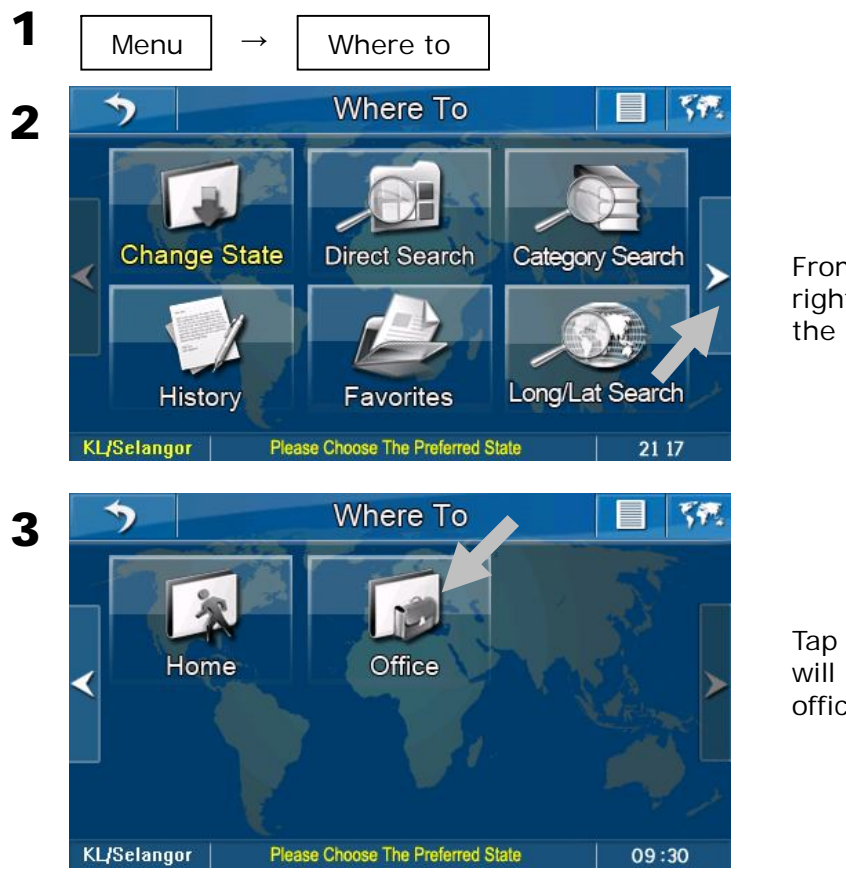

From **Where To**, tap the right arrow button to go to the next page.

Tap **Office**. The navigator will navigate you to the office location.

#### NOTES

In order to use retrieve **Office**, its location needs to be set to the navigator's memory. Please go to page 48 to learn how to set a location as **Office**.

#### To search Nearby POIs

You may also search the closest P.O.I from your current location.

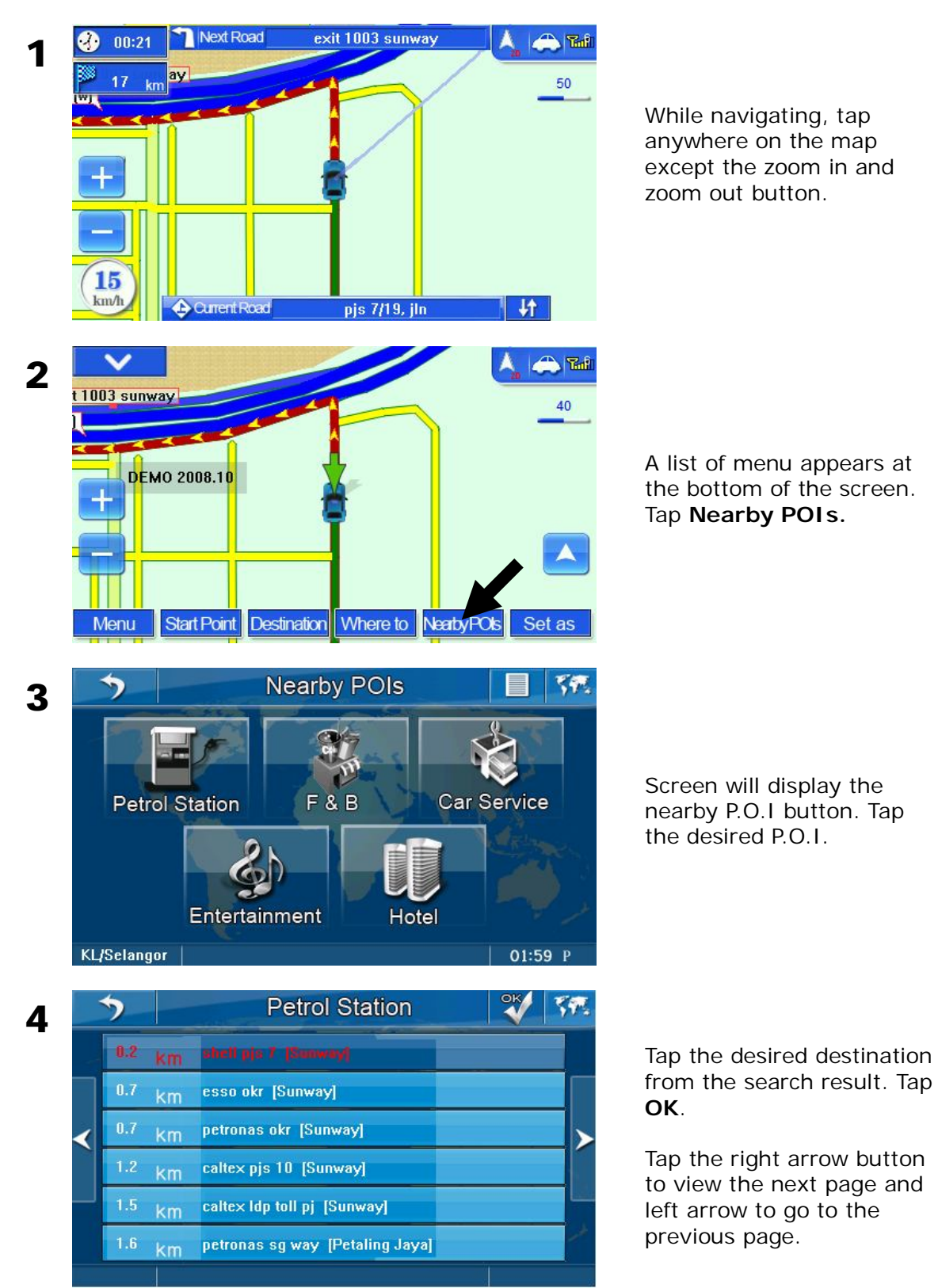

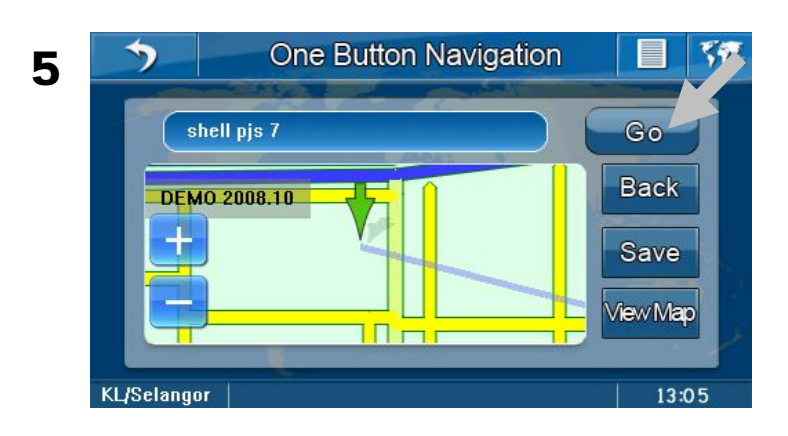

Tap **Go** to set the location as destination and begin driving. You may save the location as Favorites for future retrieval. To learn how to save the location as **Favorites**, please turn to page 41.

#### To view Help page

Provide quick and brief instruction on how to use the navigator.

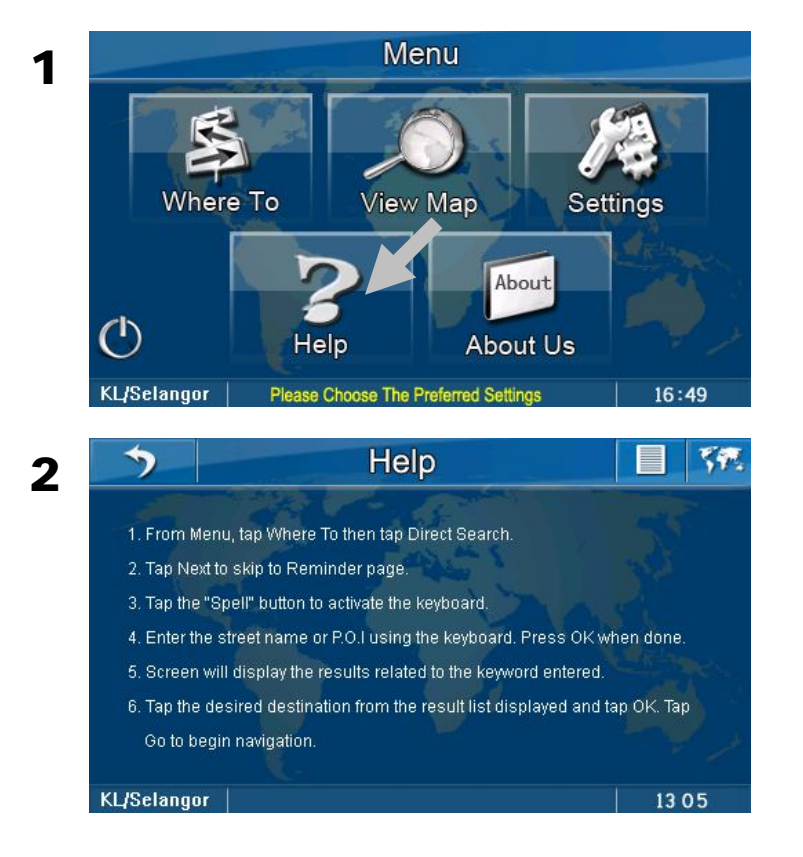

From Menu, tap Help.

Screen will display brief instruction on how to use the navigator.

# **ROUTE SETTING**

#### **Setting Way Points**

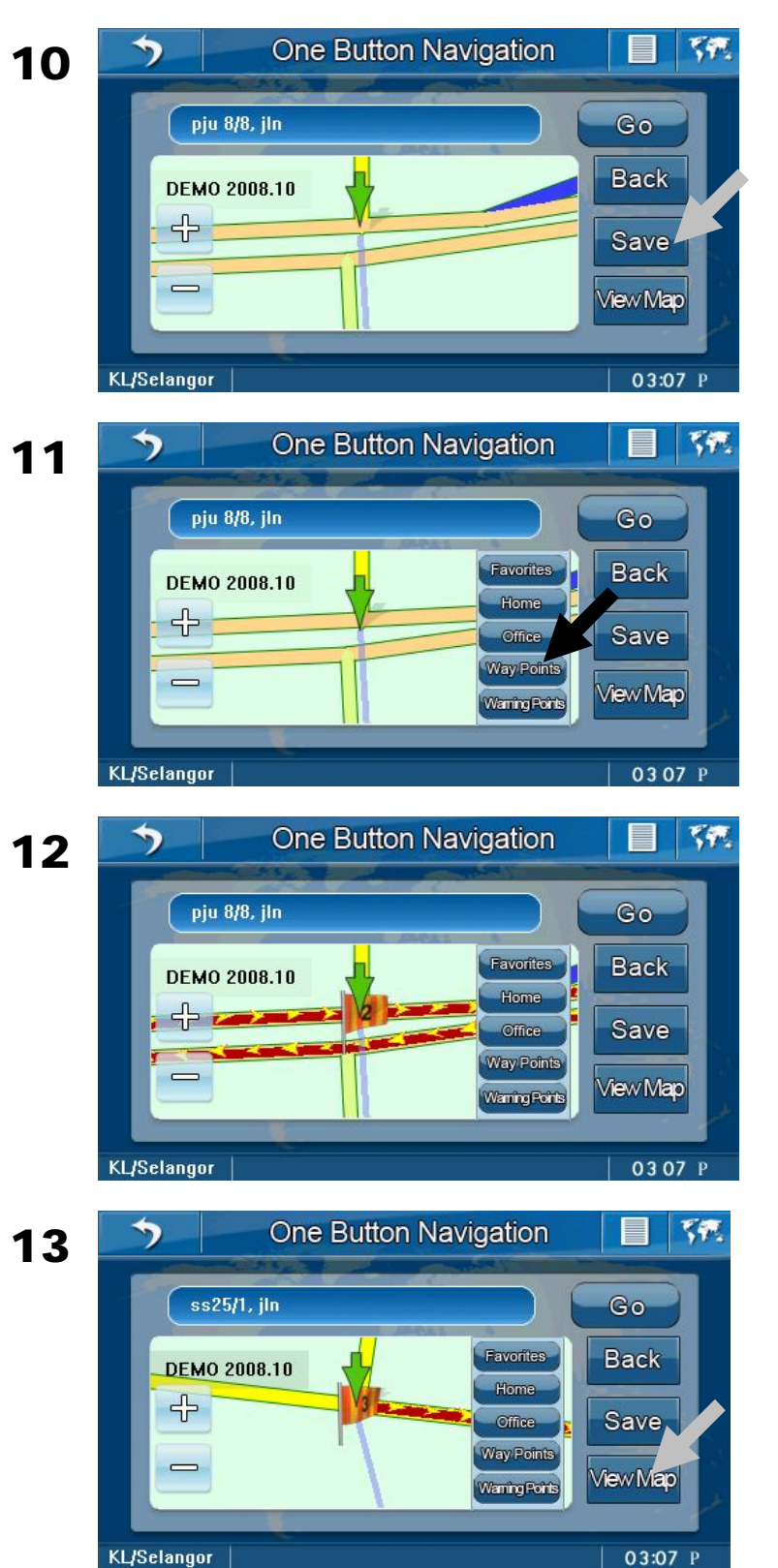

Repeat step 1 to 8 in page 16 and 17 to search the stop you would like to make. Here, do not tap **Go**, instead tap **Save**.

(Before way points can be set, the destination need to be set first)

A pop up window will appear. Tap **Way Points**.

**Way Point** is set. The flag number represents the number of way points set.

To set multiple way points, please repeat step 10 and 11.

Once finished, tap **View Map** to begin driving.

## To perform simulation

Before performing simulation, the start point and destination need to be determined.

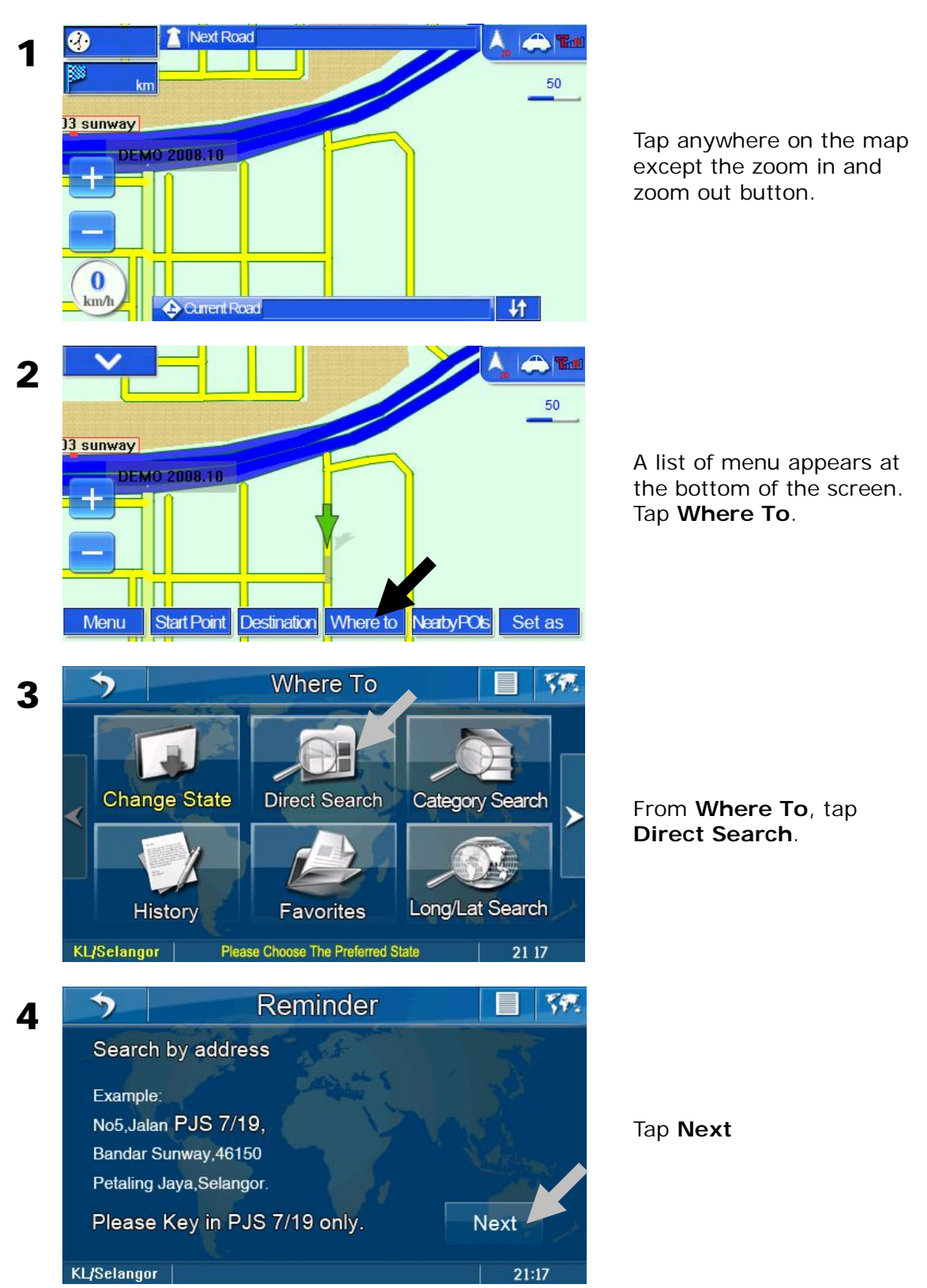

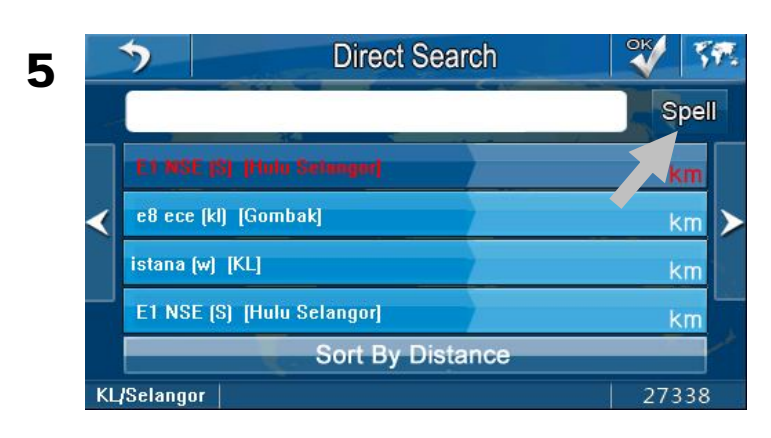

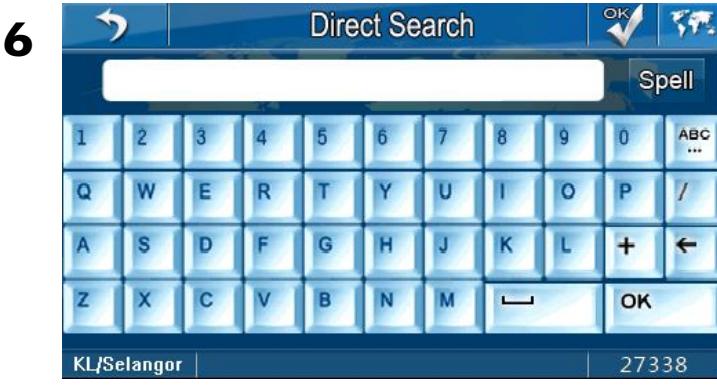

Tap **Spell** to enter name of the desired destination.

Alternatively, you may search the desired result by browsing the list.

Tap the right arrow button to view the next page and left arrow to go to the previous page.

Enter the street name or POI using the keyboard.

#### TIPS

Enter the unique part of the street name and P.O.I for a fast and accurate search result.

For example:

JALAN PJS 7/19 to be entered as PJS 7/19 (the street name without JALAN, LORONG, PERSIARAN, etc) and JALAN SETIABAKTI 9 to be entered as **SETIABAKTI 9**. If you are searching for IKANO POWER CENTRE, just enter **IKANO**. You can search LOT 10 SHOPPING CENTRE by just entering LOT 10.

7

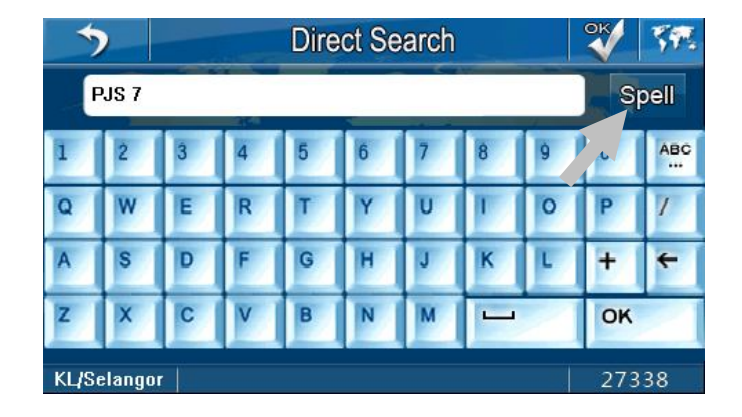

After entering the name, tap **Spell** again to hide the keyboard.

#### 8

9

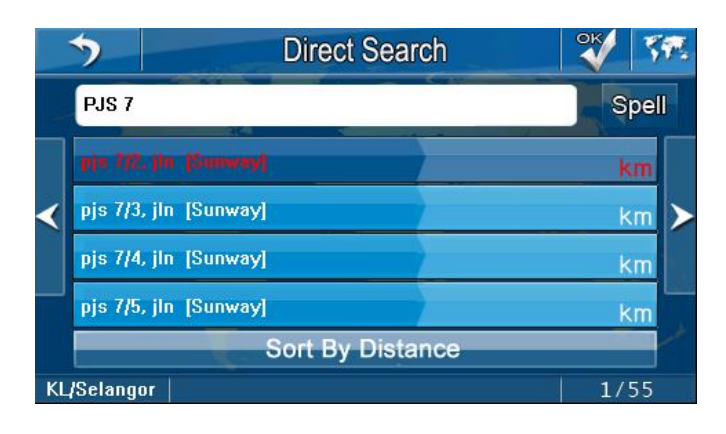

**Direct Search** 

Sort By Distance

OK

SP

Spell

km

The screen will display the results pertinent to the keywords entered.

Tap the desired destination from the search result. Tap OK.

Tap the right arrow button to view the next page and left arrow to go to the previous page.

10

5

<

PJS 7

pjs 7/17, jln [Sunway]

pjs 7/18, jln [Sunway]

pjs 7/20, jln [Sunway]

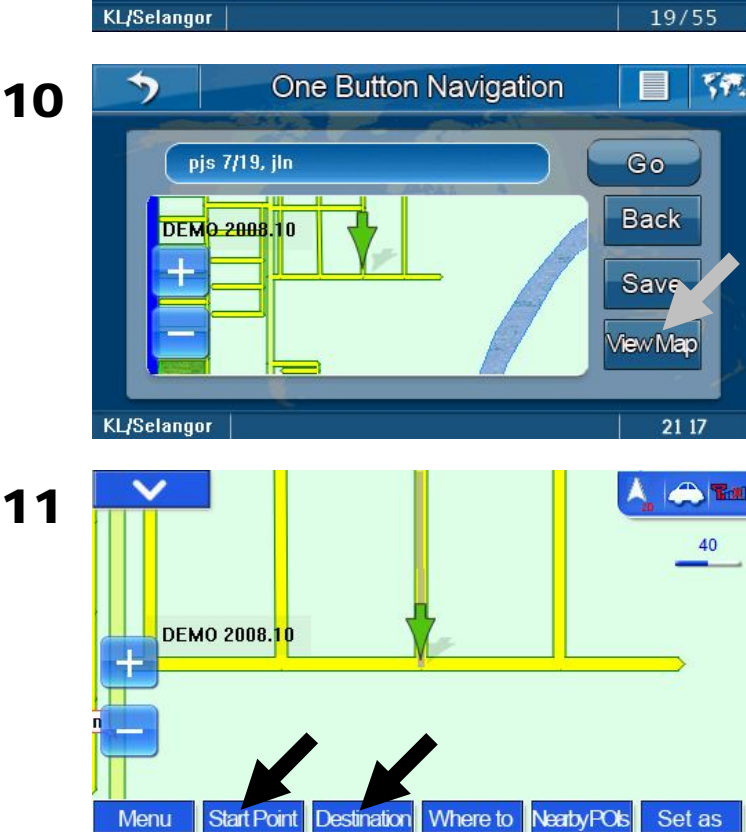

Tap View Map.

Tap Start Point to mark the location as starting point. Then repeat step 2 to step 10. Mark the destination by tapping Destination.

32

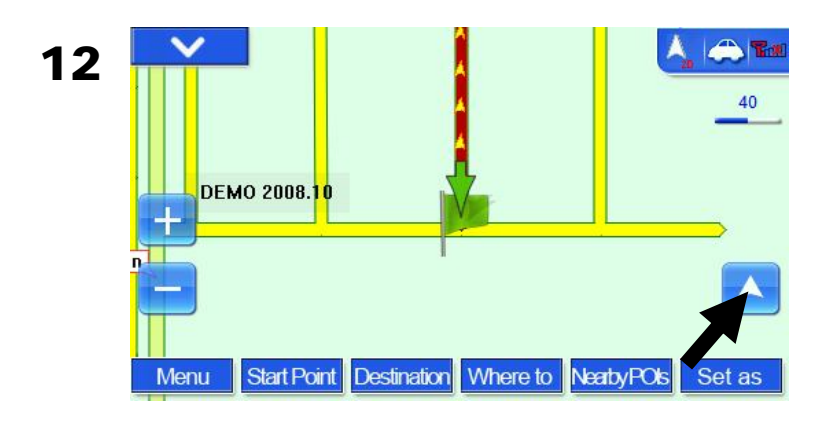

Tap the arrow button to start simulation.

## **To select Route Options**

You can select your preferred route to use to reach your destination. There are 3 options to choose from; **Recommended Route**, **Min Distance** and **No Highway**.

| Recommended<br>Route | The navigator will consider all classes of roads and calculate<br>the shortest time needed to construct the best route to your<br>desired destination.    |
|----------------------|----------------------------------------------------------------------------------------------------|
| Min Distance         | The navigator will consider all classes of roads and calculate<br>the shortest distance by KM to construct the best route to your<br>desired destination. |
| No Highway           | The navigator will choose other classes of routes except<br>highway to construct the best route to your desired<br>destination.                           |

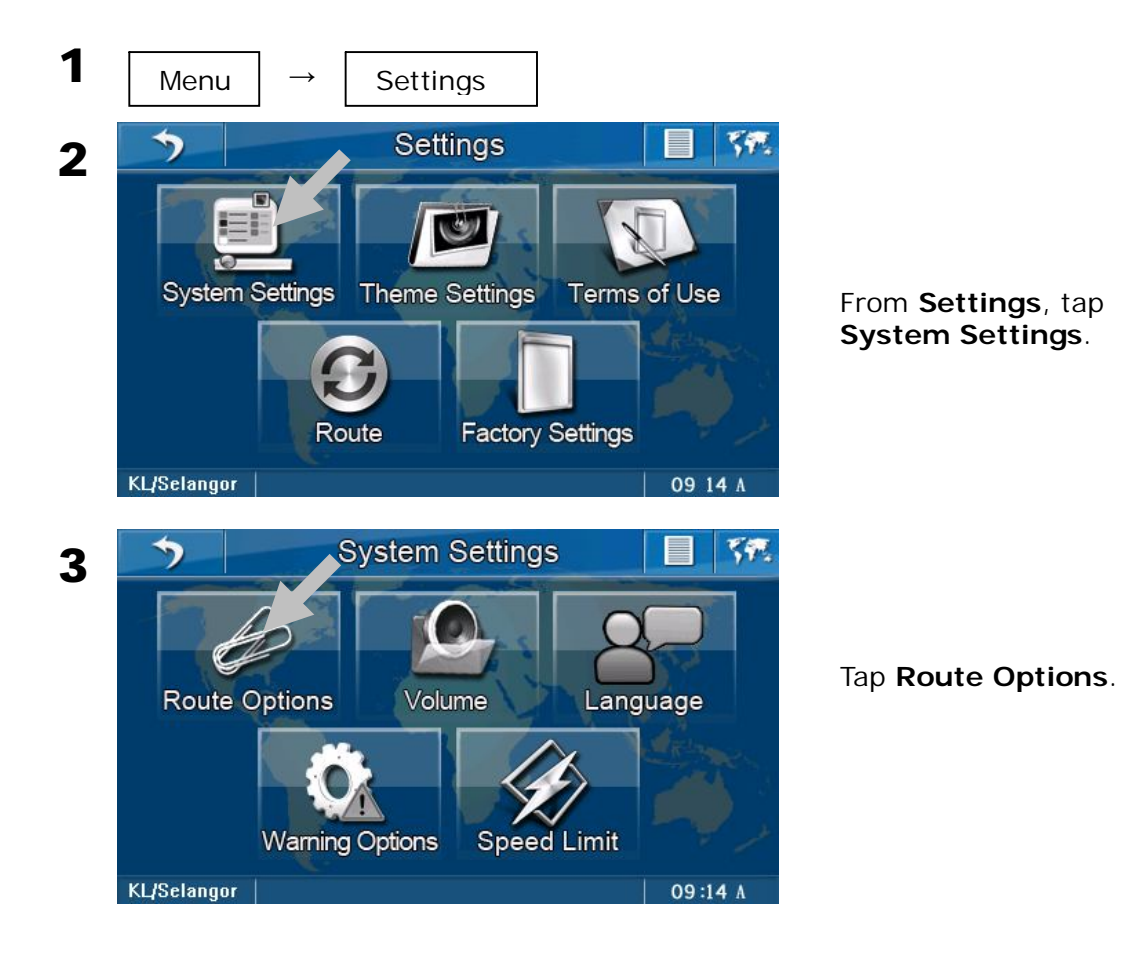

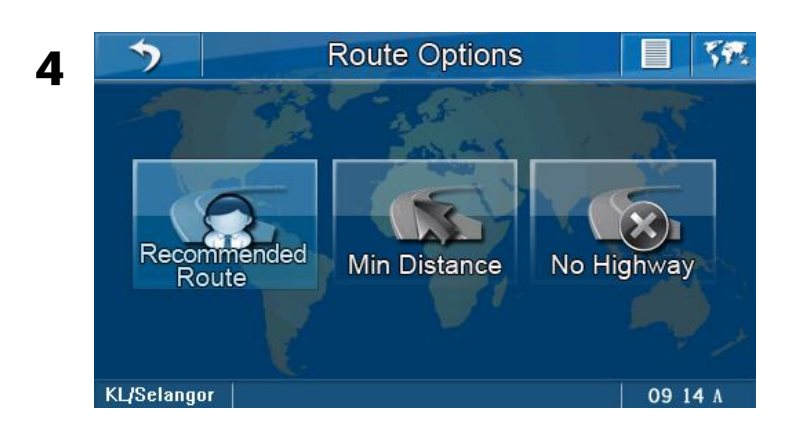

Select and tap your desired route.

#### To view Route Info

**Route Info** displays the list of the roads that will be used in navigation; from starting point to destination. Please note that the **Route Info** can only be viewed after the destination has been set.

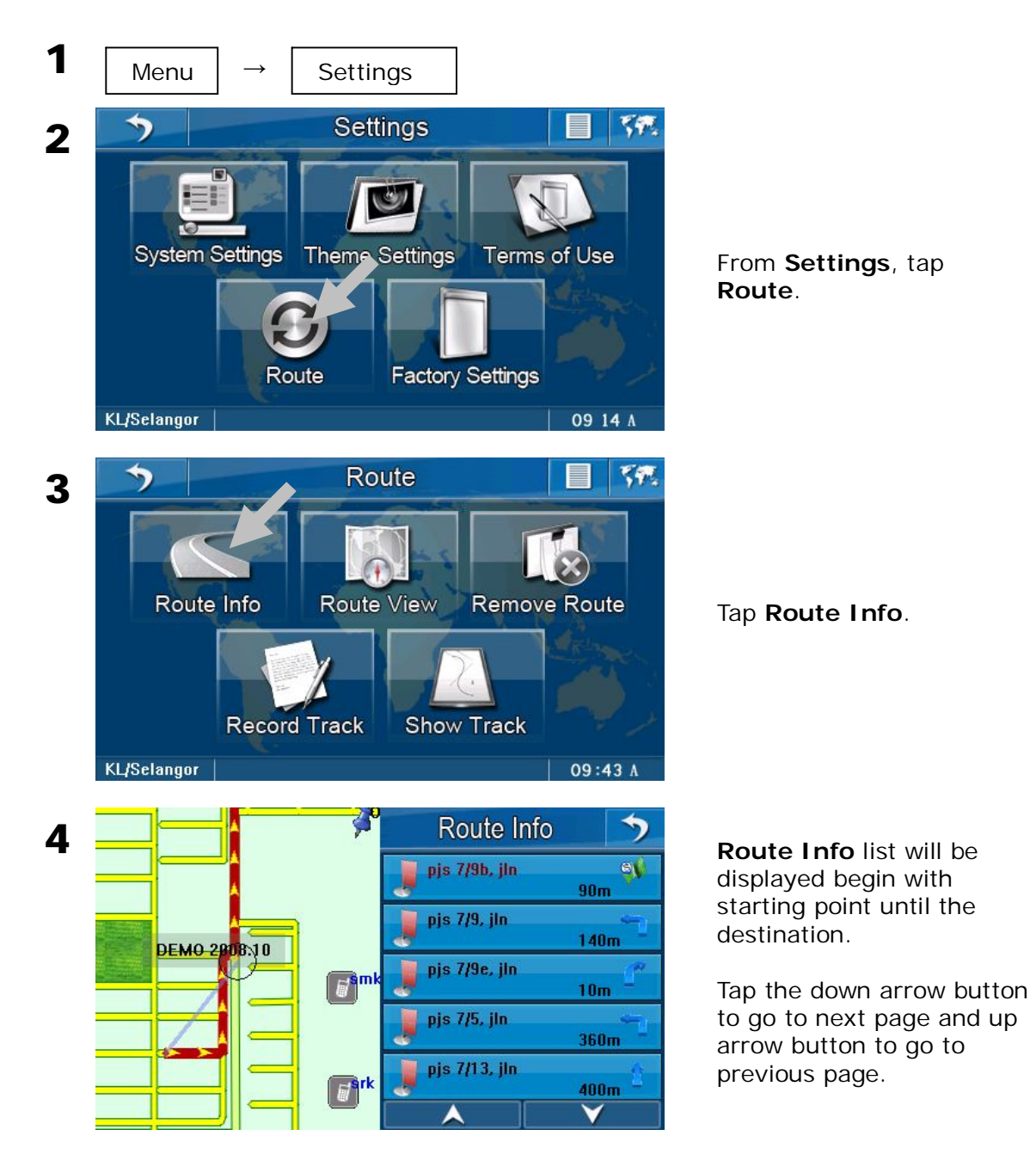

#### To view Route View

**Route View** displays the entire journey route on the map; from starting point to destination. Please note that the **Route View** can only be viewed after the destination has been set.

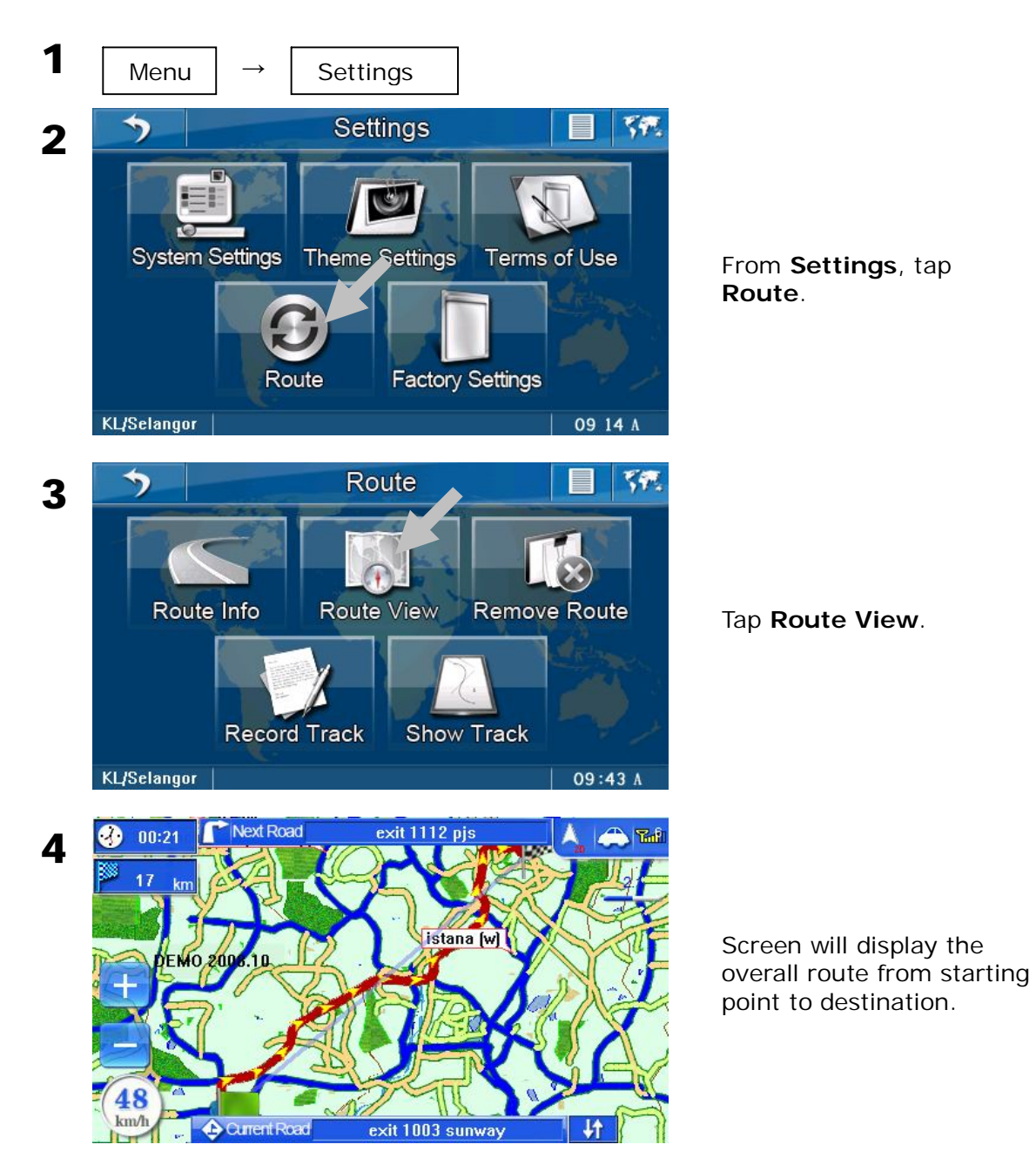

## To Remove Route

You can cancel a destination set earlier by removing the route set. To remove a route, perform the following. Please note that the **Remove Route** button can only be tapped if the destination has been set.

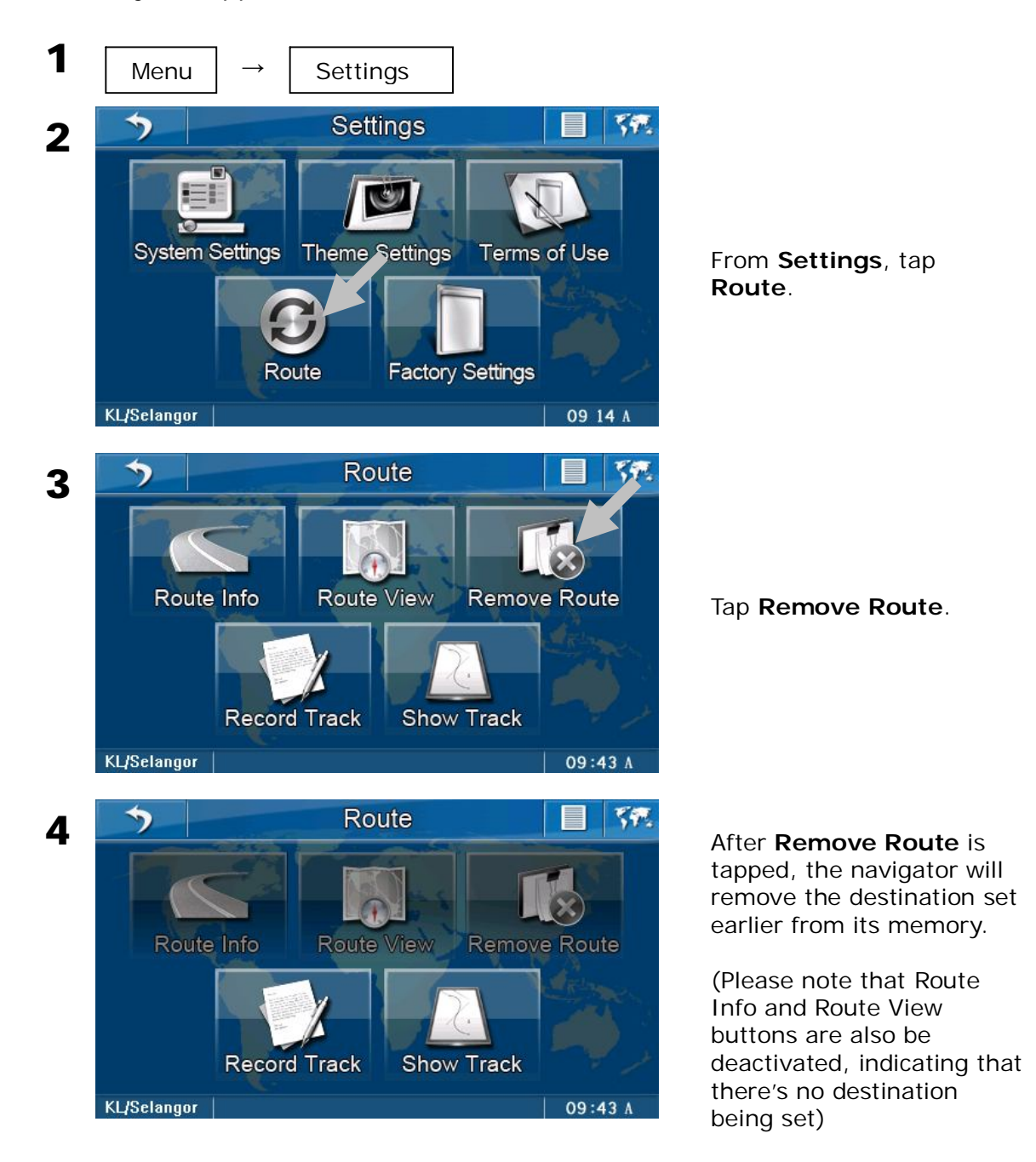

#### To record the route taken (Record Track)

The navigator allows you to record the route taken of a journey on the map.

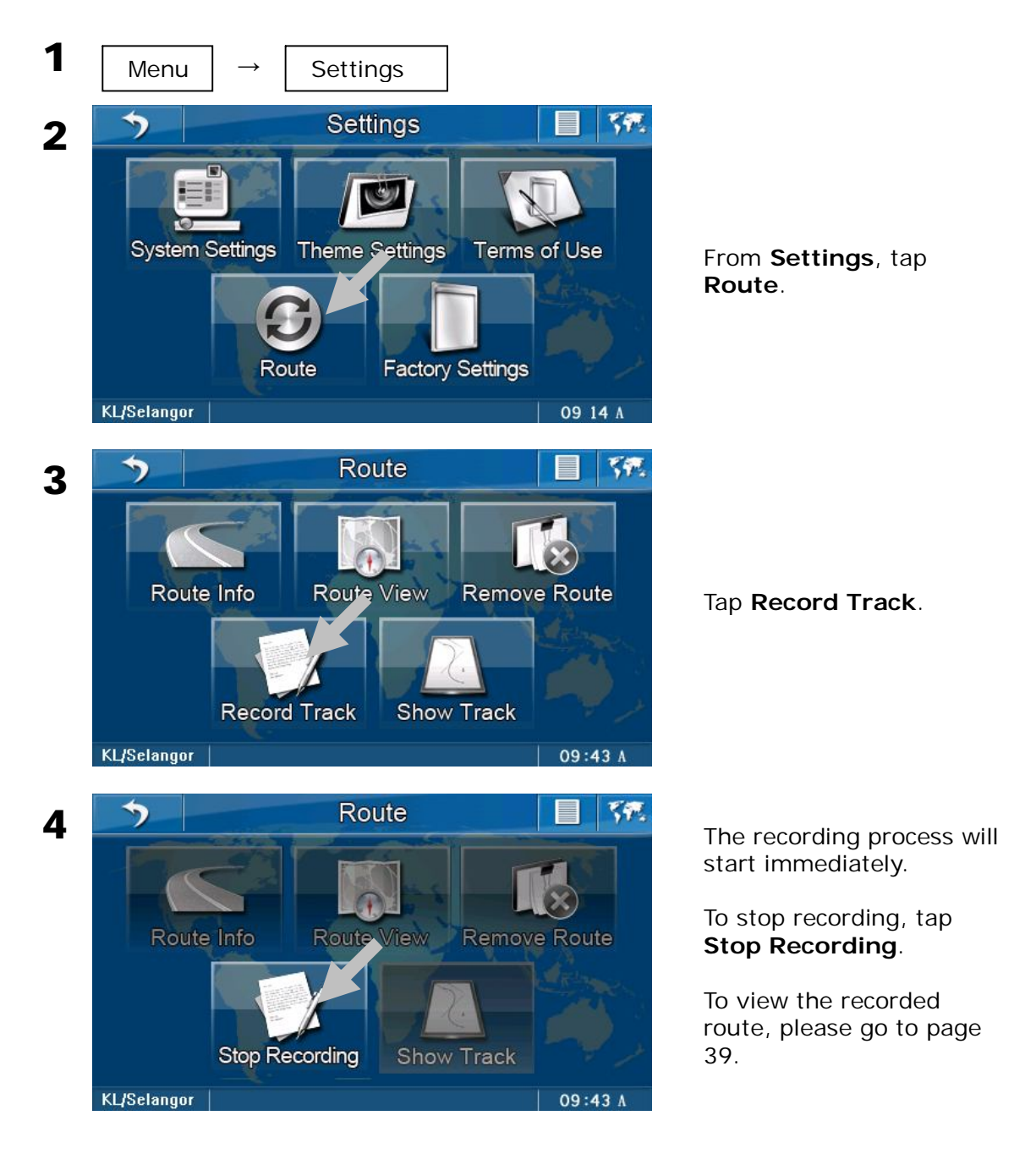

#### To view recorded route (Show Track)

In order to view the recorded route, the recording process needs to be stopped first (**Stop Recording**).

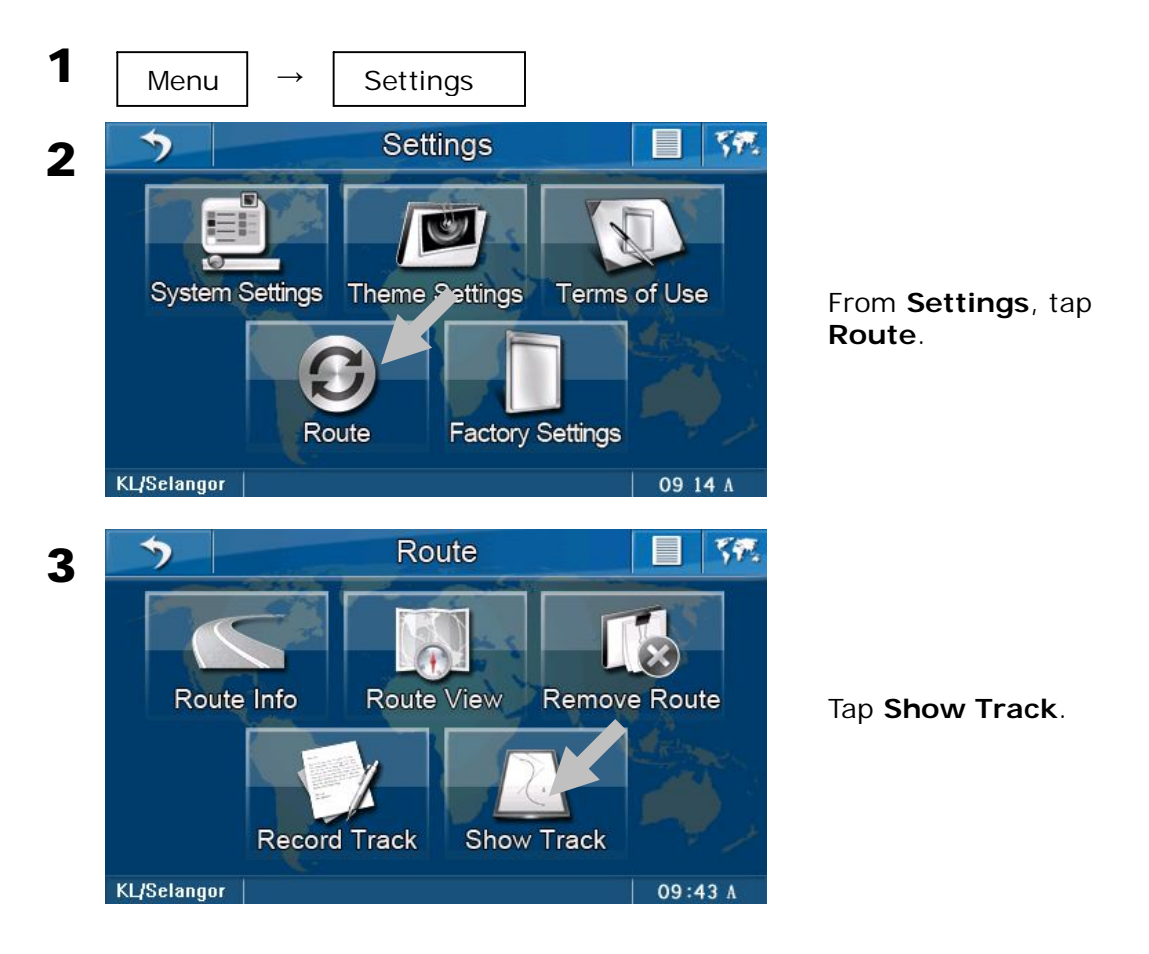

#### NOTES

If **Stop Recording** is displayed instead of **Record Track**, tap it to stop the recording process before tapping **Show Track**.

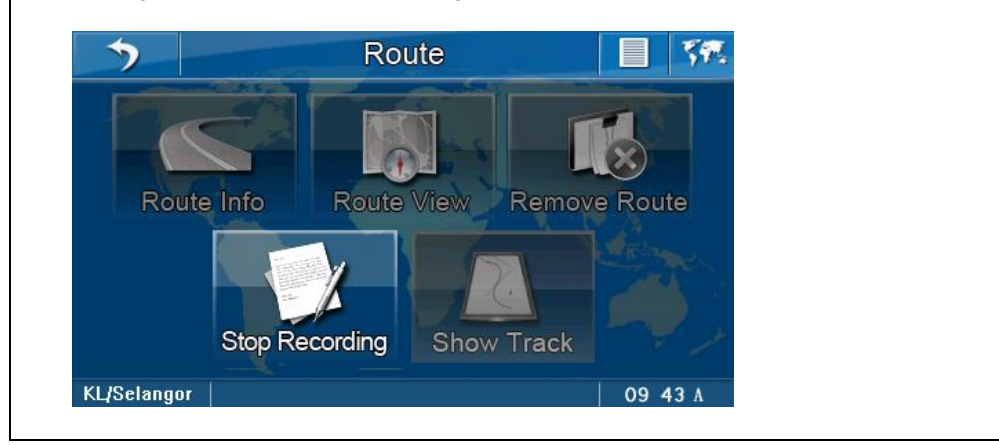

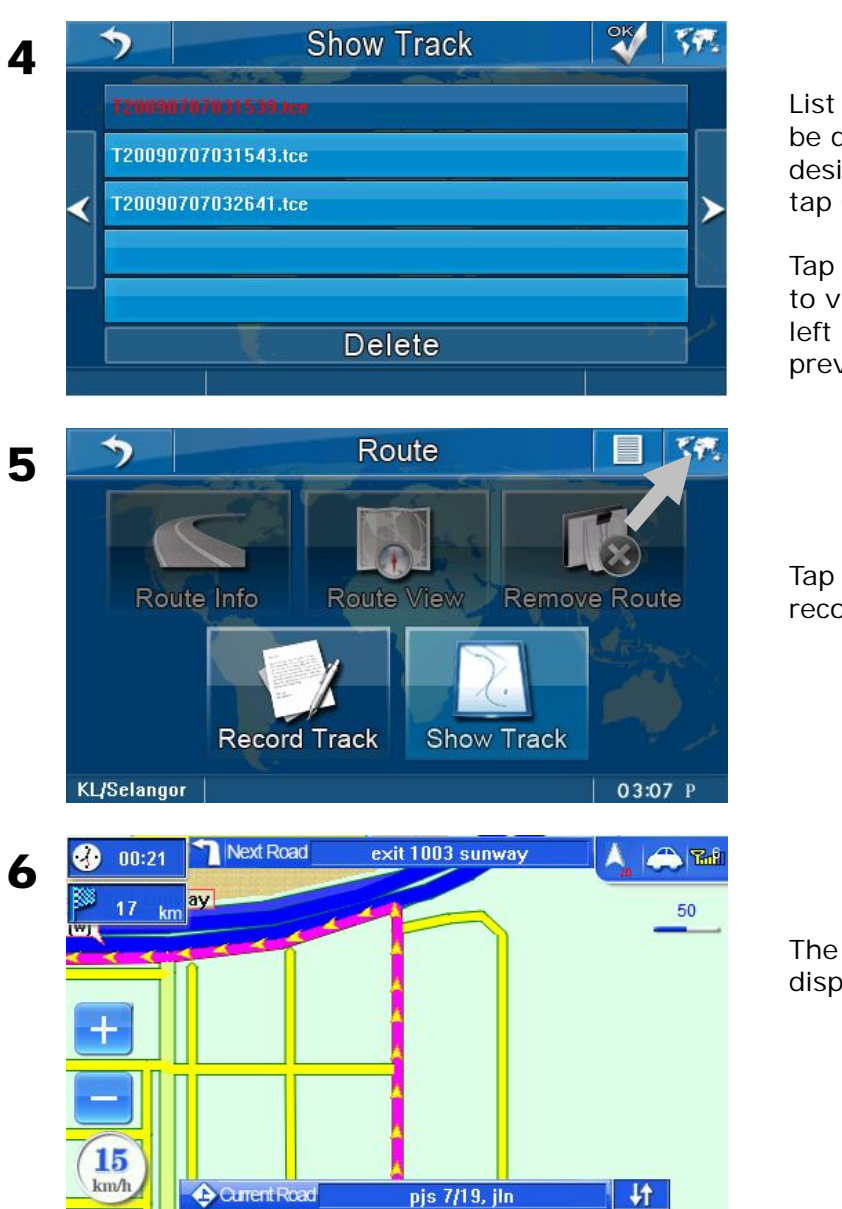

List of recorded route will be displayed. Tap the desired entry to view and tap **OK**.

Tap the right arrow button to view the next page and left arrow to go to the previous page.

Tap **View Map** to view the recorded track.

The recorded track is displayed.

#### NOTES

The recorded track shown on the screen is the actual travelling route. It is different from the suggested route generated by navigator when navigating.

# SAVING DESTINATION

#### To save a destination to Favorites

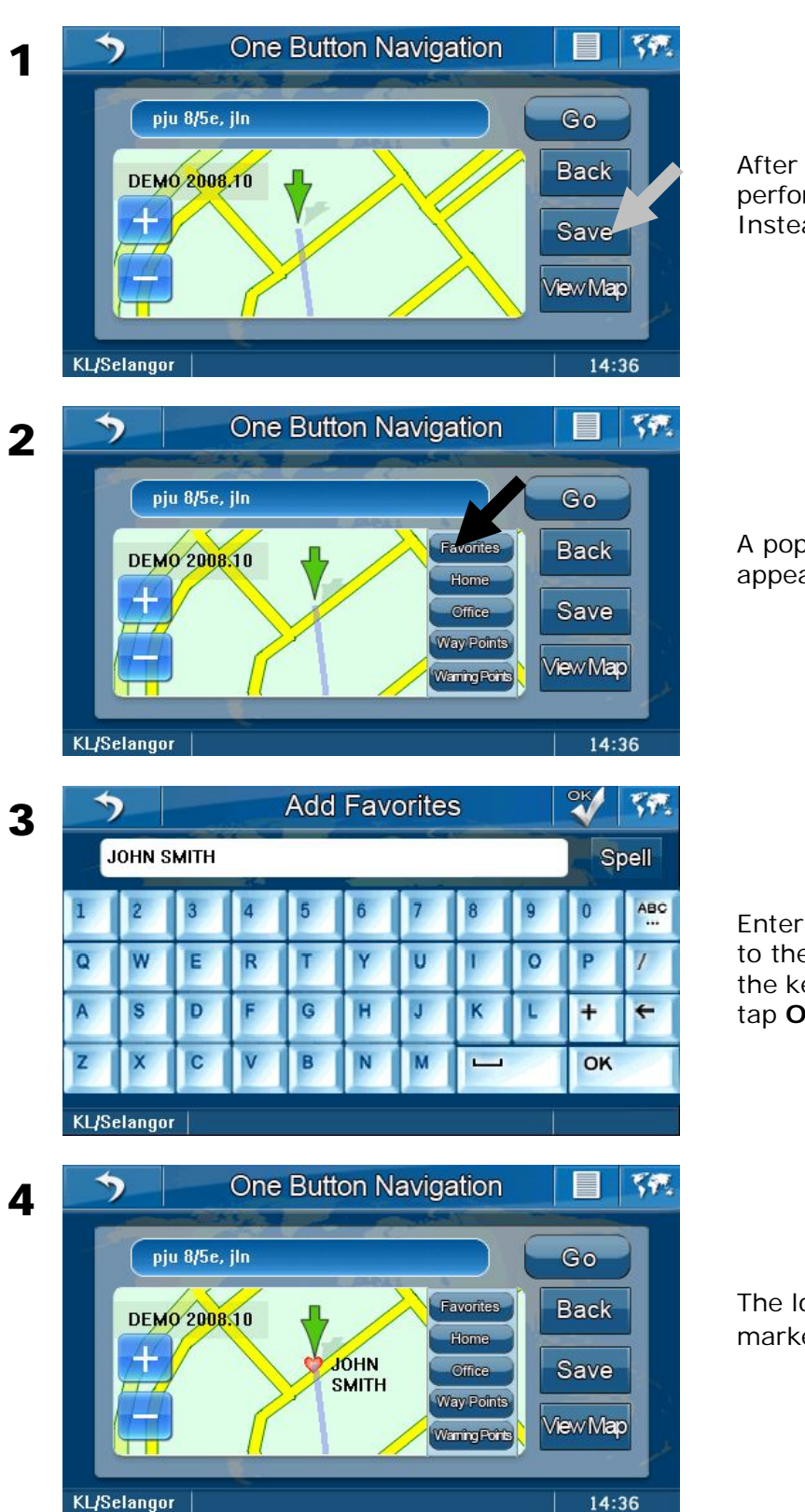

After search is being performed, do not tap **Go**. Instead, tap **Save**.

A pop up window will appear. Tap **Favorites**.

Enter your preferred name to the destination using the keyboard. Once done, tap **OK**.

The location saved is marked with♥.

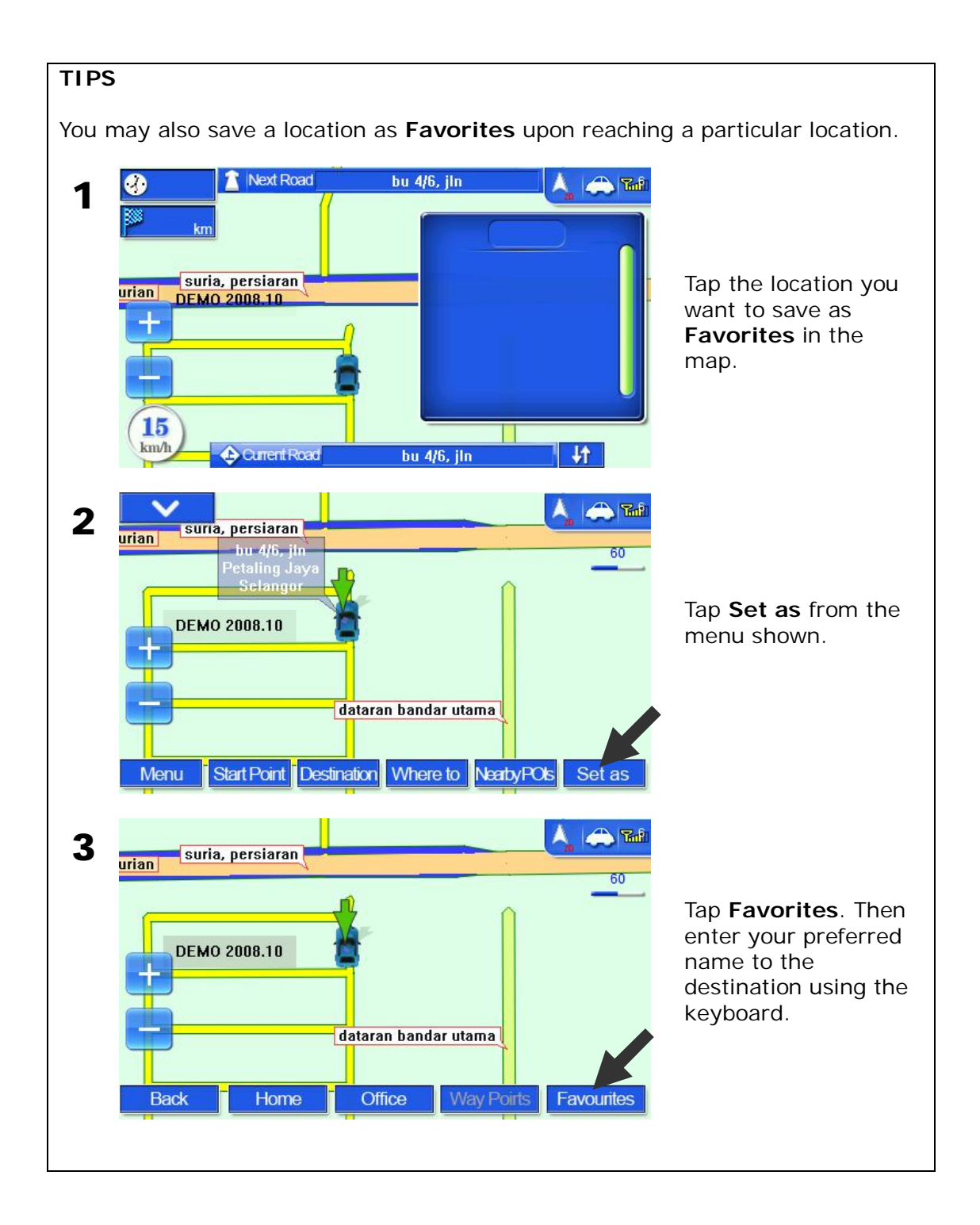

#### To delete History entry

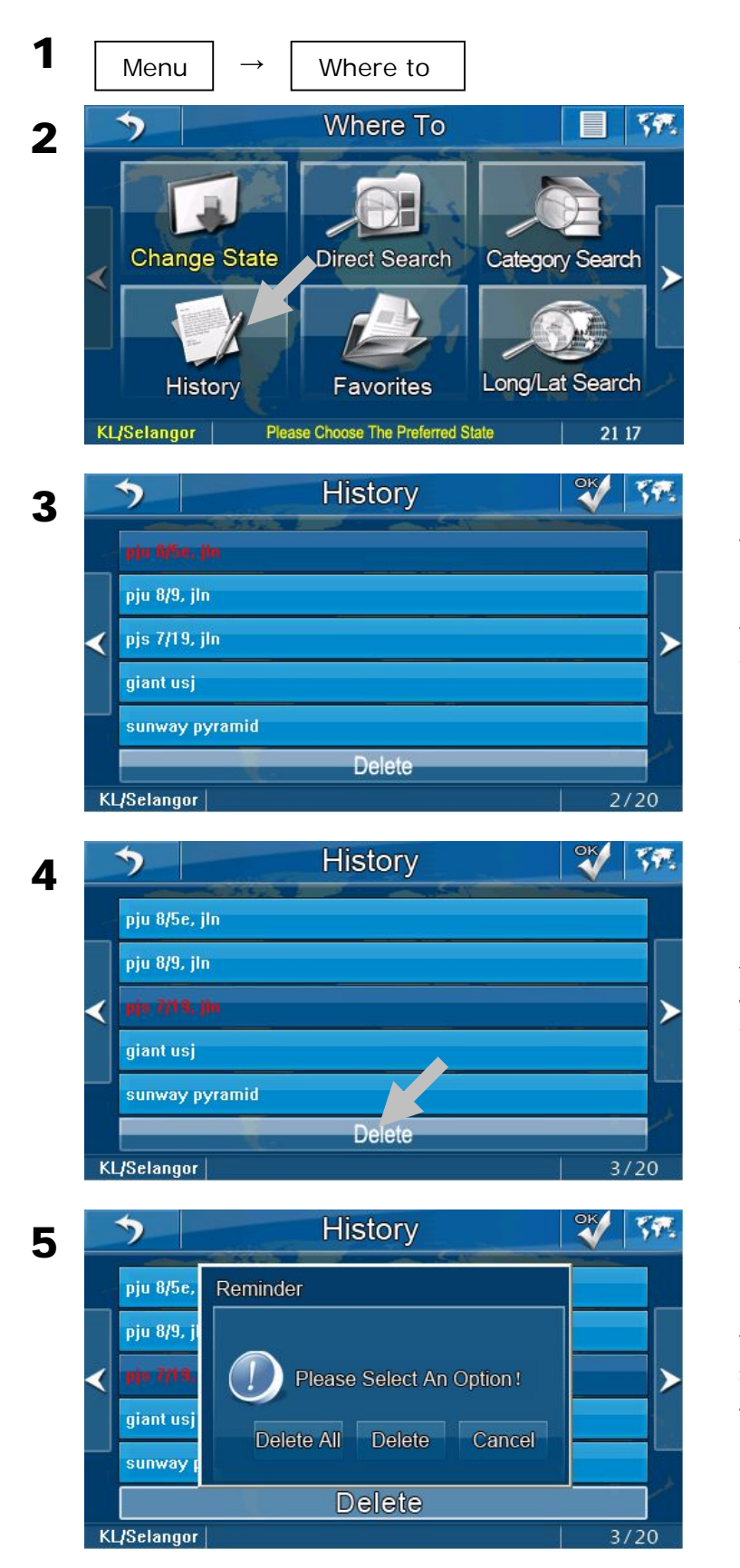

From Where To, tap History.

The screen will display all recent searches.

Tap the right arrow button to view the next page and left arrow to go to the previous page.

Tap the destination you would like to delete. Then tap **Delete**.

Tap **Delete** to delete the selected entry or **Delete All** to delete all entries.

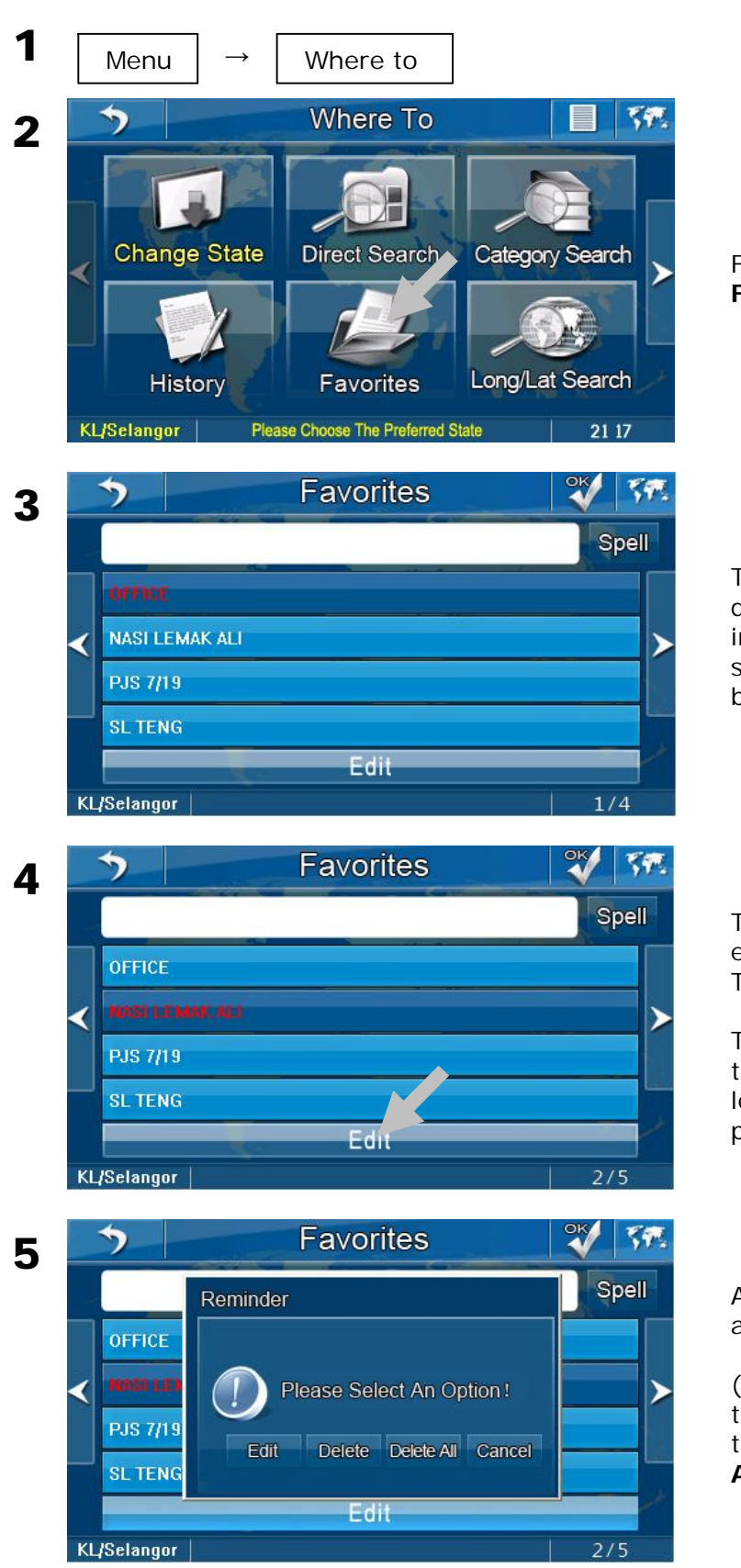

#### To edit or delete a Favorites entry

From Where To, tap Favorites.

The screen will display all destination entries saved in the Favorites. You may search the desired result by browsing the list.

Tap the entry you want to edit from the search result. Tap **Edit**.

Tap the right arrow button to view the next page and left arrow to go to the previous page.

A pop up window will appear. Tap **Edit**.

(You may choose to delete the selected entry by tapping **Delete** or **Delete All** to delete all entries.) 6

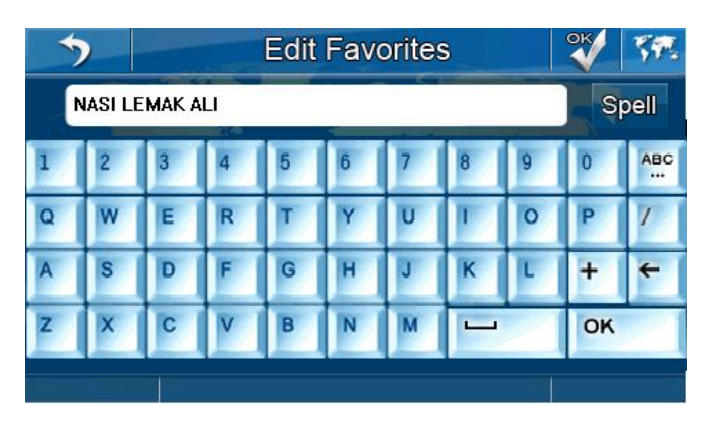

Edit the entry's name using the keyboard. Tap **OK** twice when done.

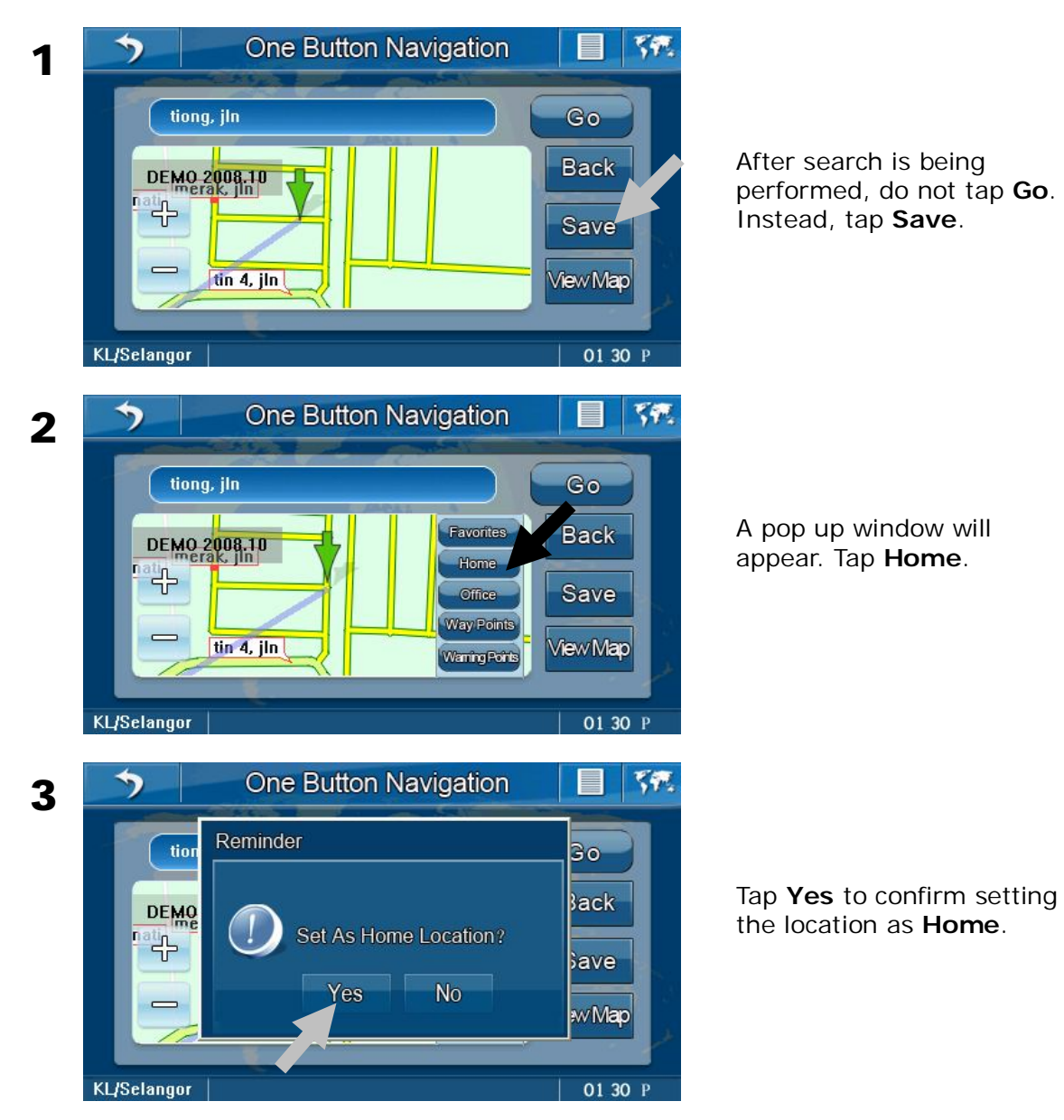

#### To save a destination as Home

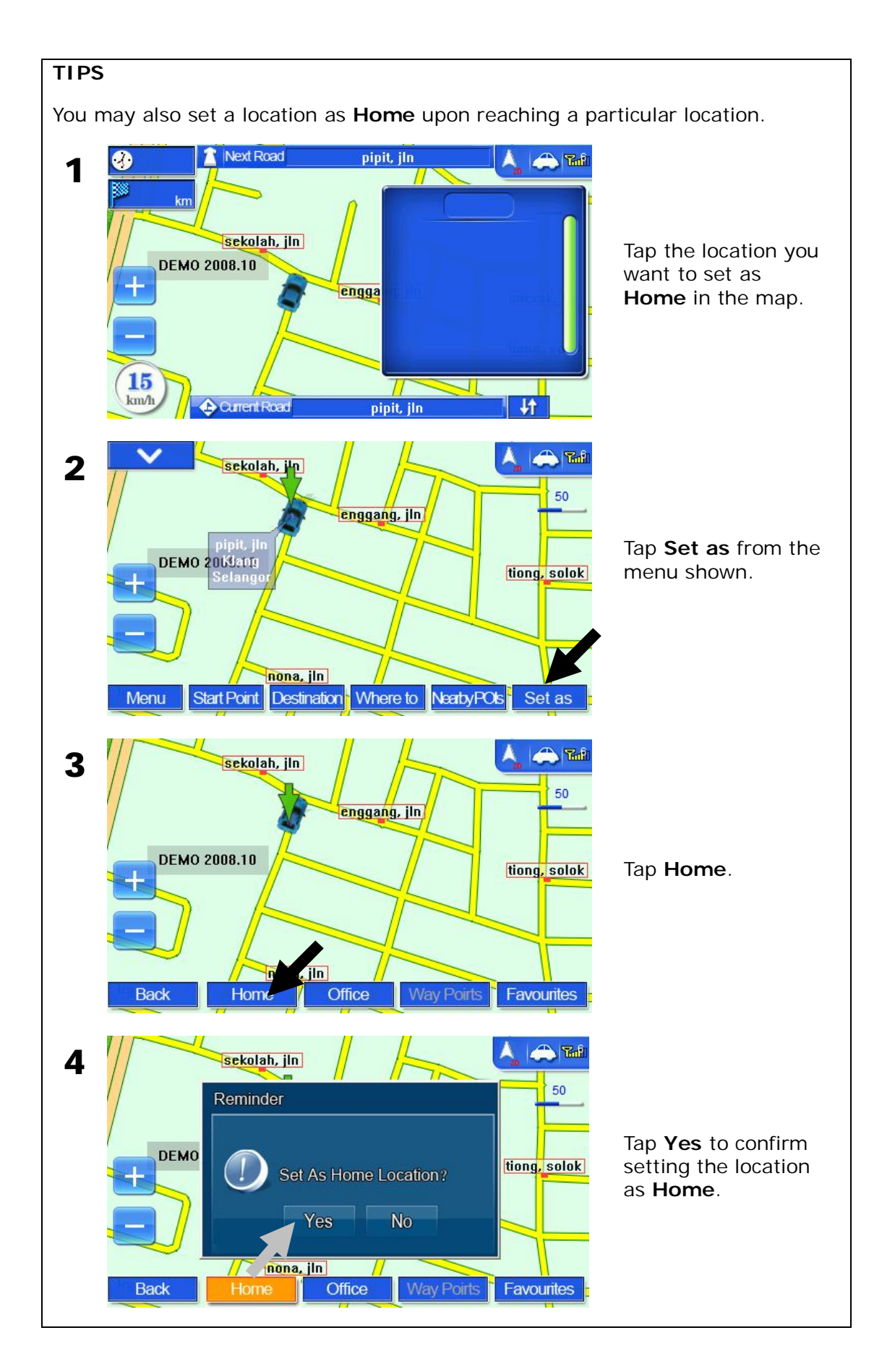

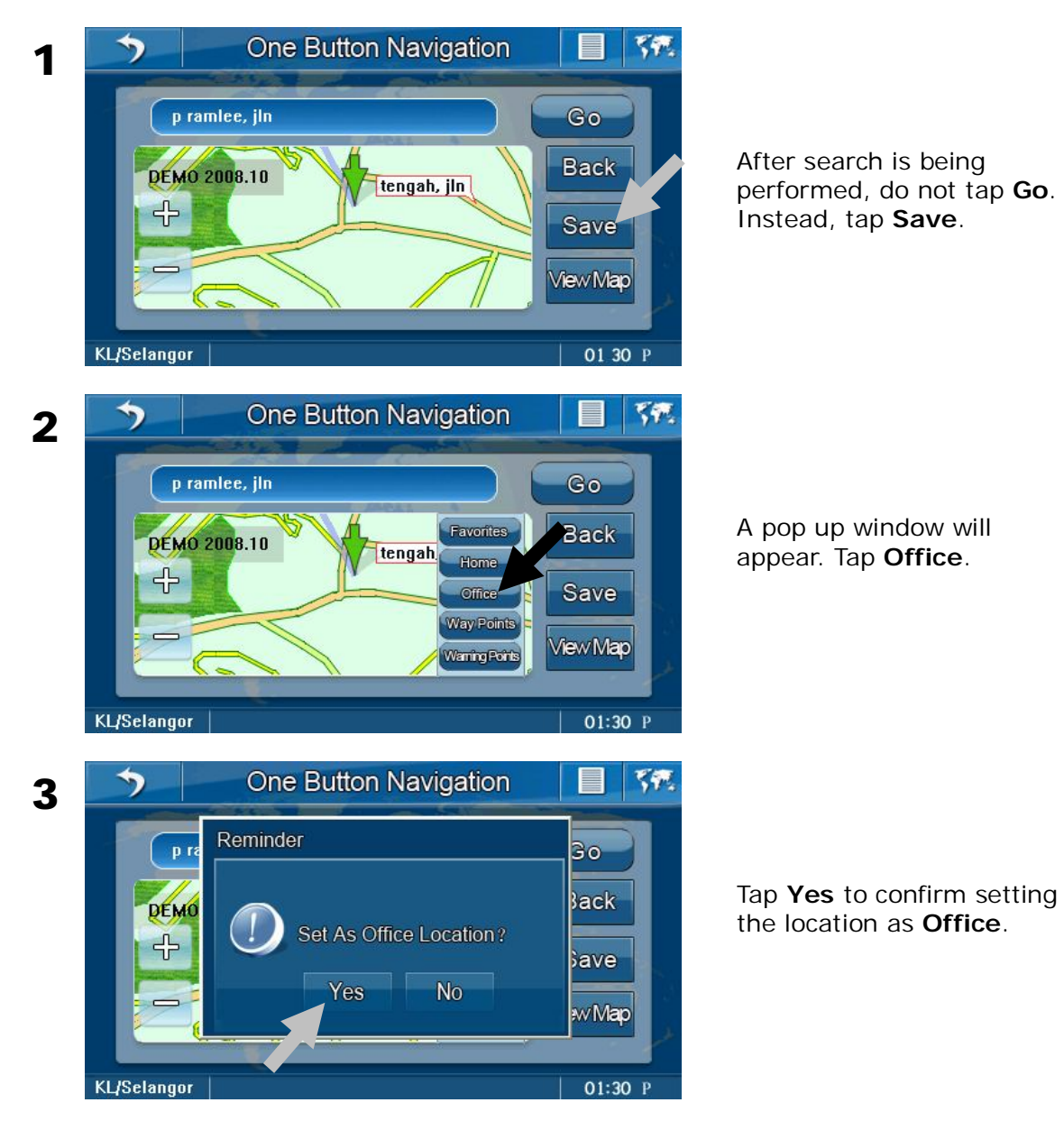

#### To save a destination as Office

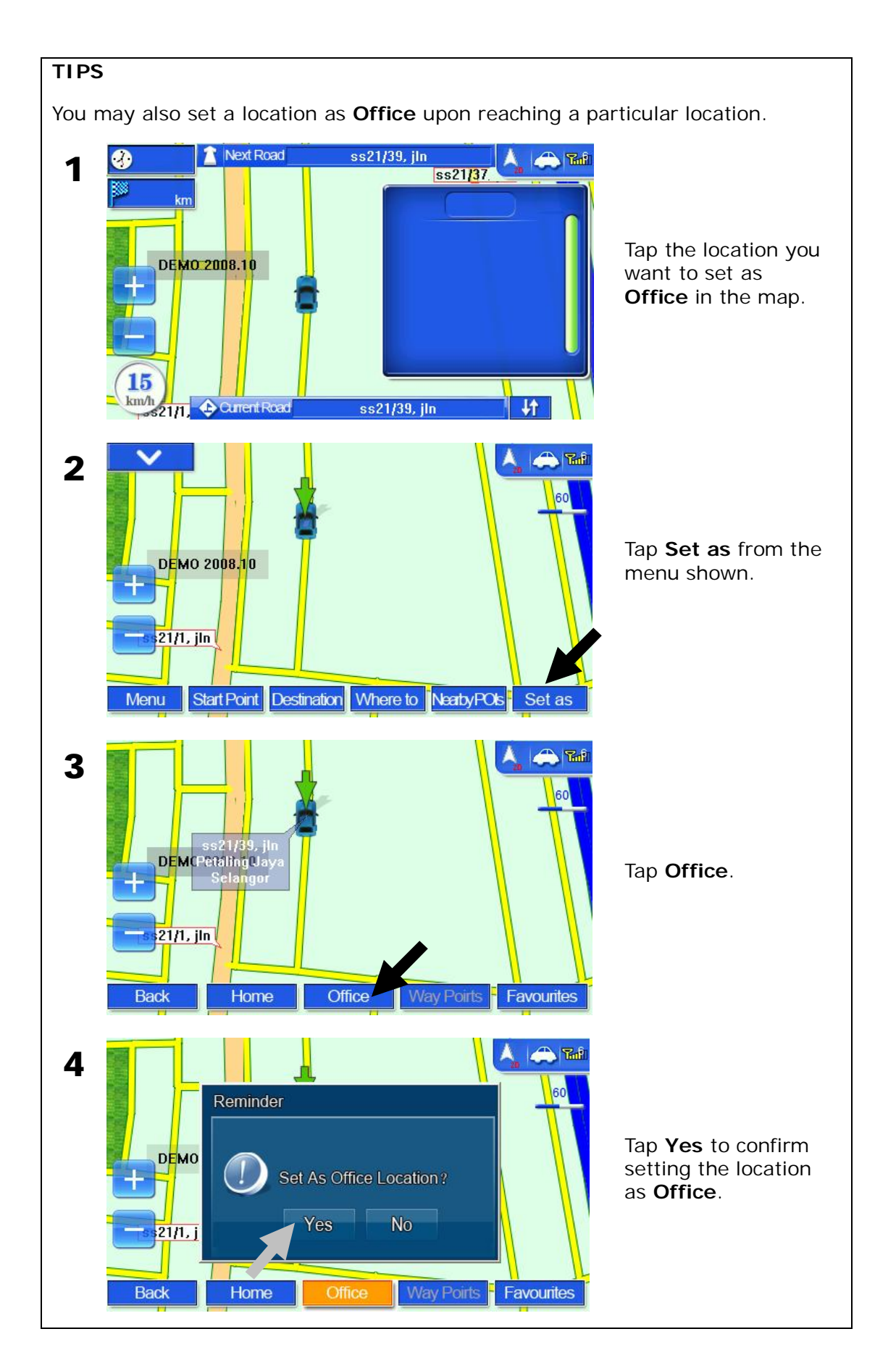

# SETTINGS

# To adjust Volume

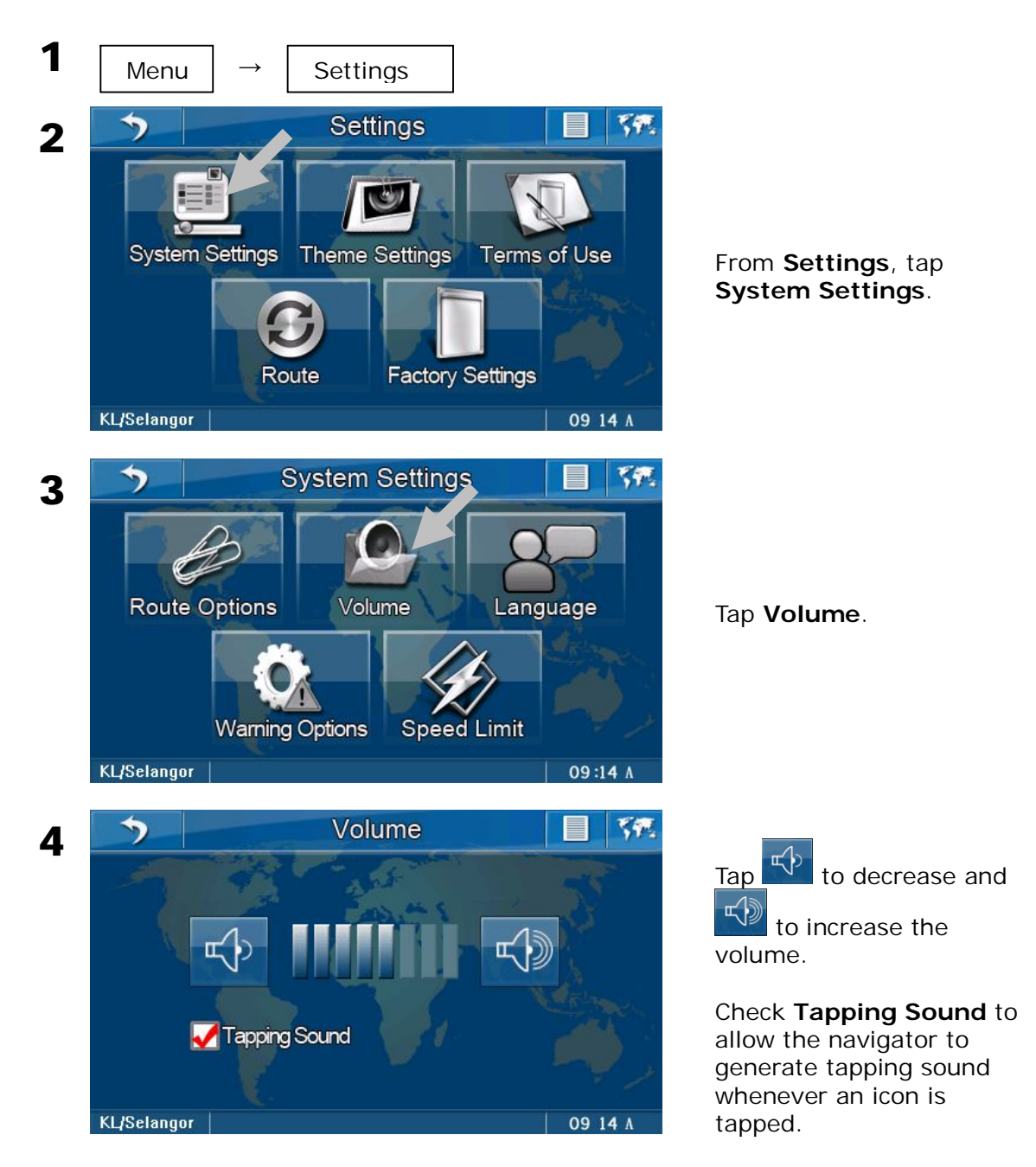

#### To change Language

When a particular language is selected, the voice instruction and menu interface will change to the selected language. There are 3 languages to select from; **English**, **Bahasa Malaysia** and **Chinese**.

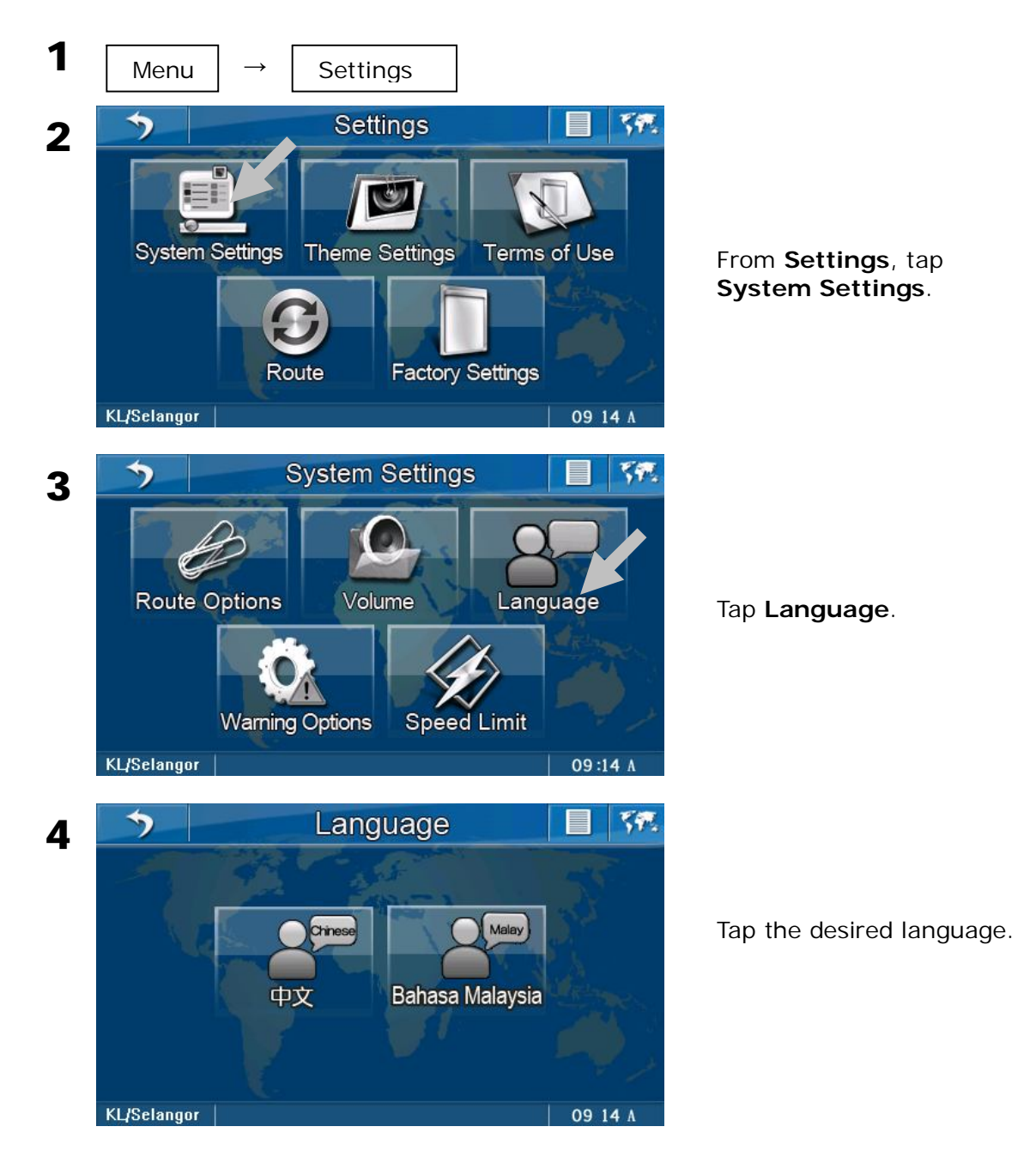

#### To customize Warning Options

You may customize the types of warning to be activated in the navigator. There are 3 different types of warning; **Speed Warnings**, **Camera Warnings** and **Toll Booth Reminder**.

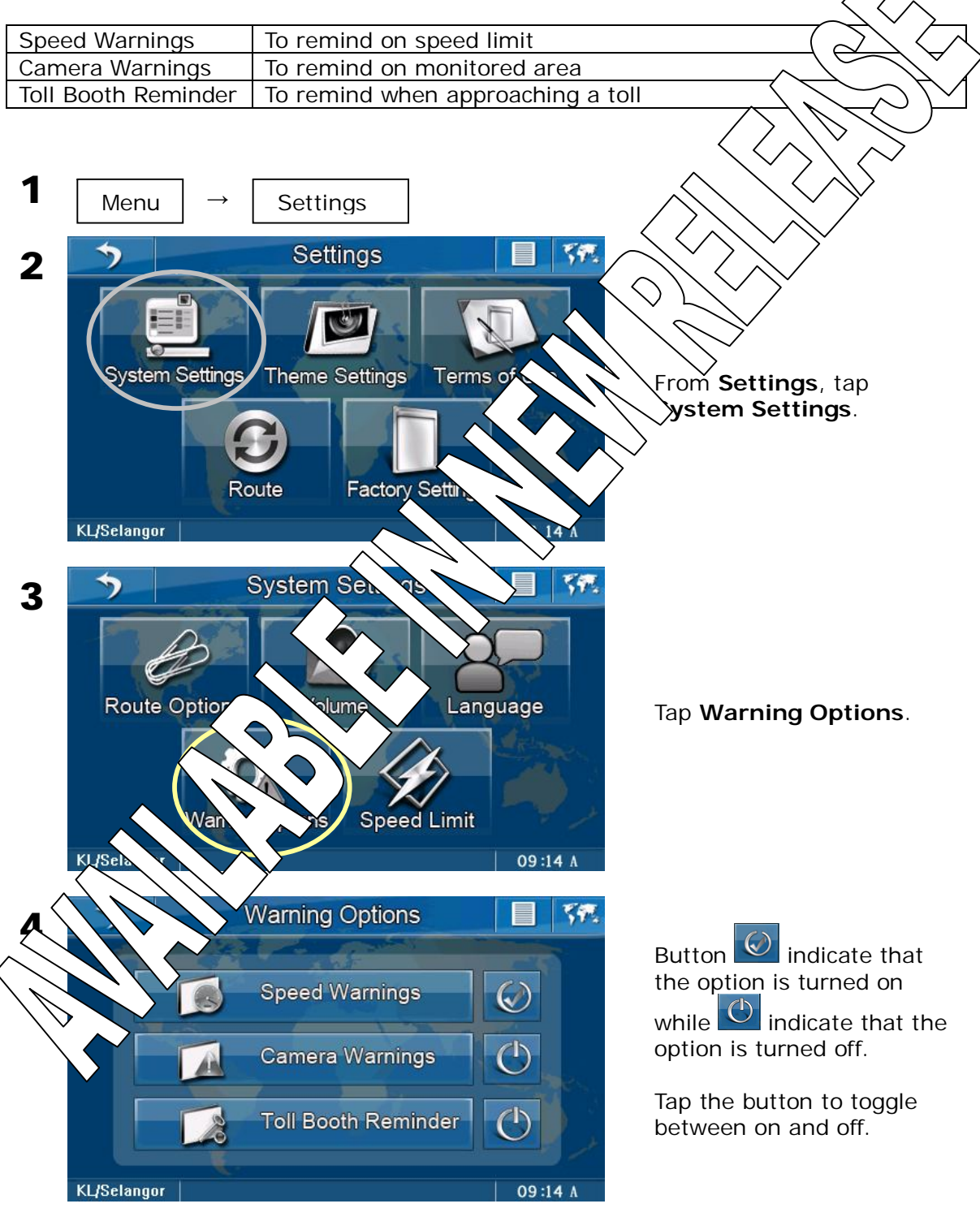

## To customize Speed Limit

You may set the speed limit in the navigator. When the speed limit is set, the navigator will alert whenever the car is drive above the preset speed limit. There are 2 types of road which you can set its speed limit; **Normal Road** and **Highway**.

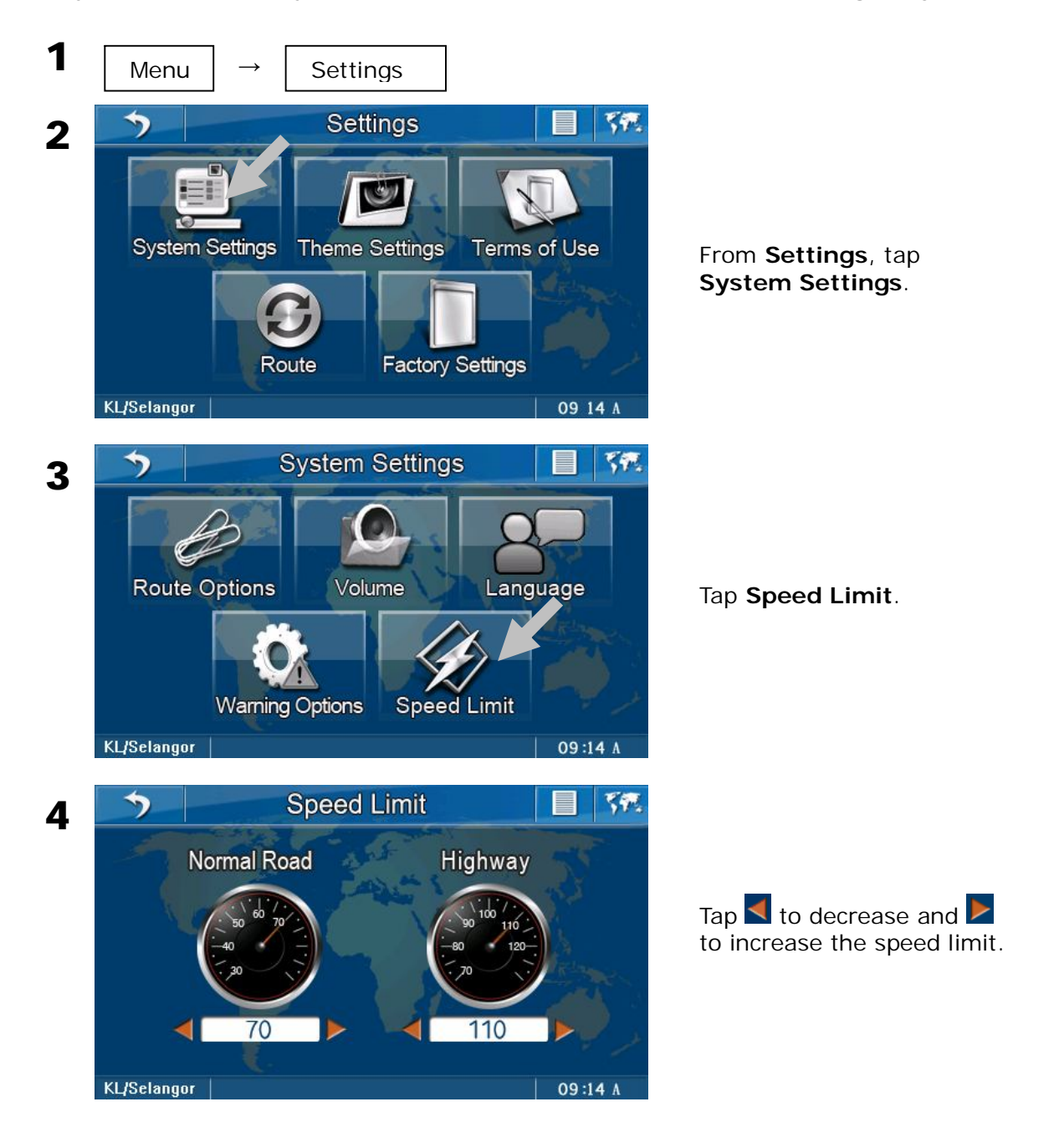

#### NOTES

The speed limit ranges from 30km/h to 70km/h for normal road and 70km/h to 120km/h for highway.

#### To view GPS Signal strength

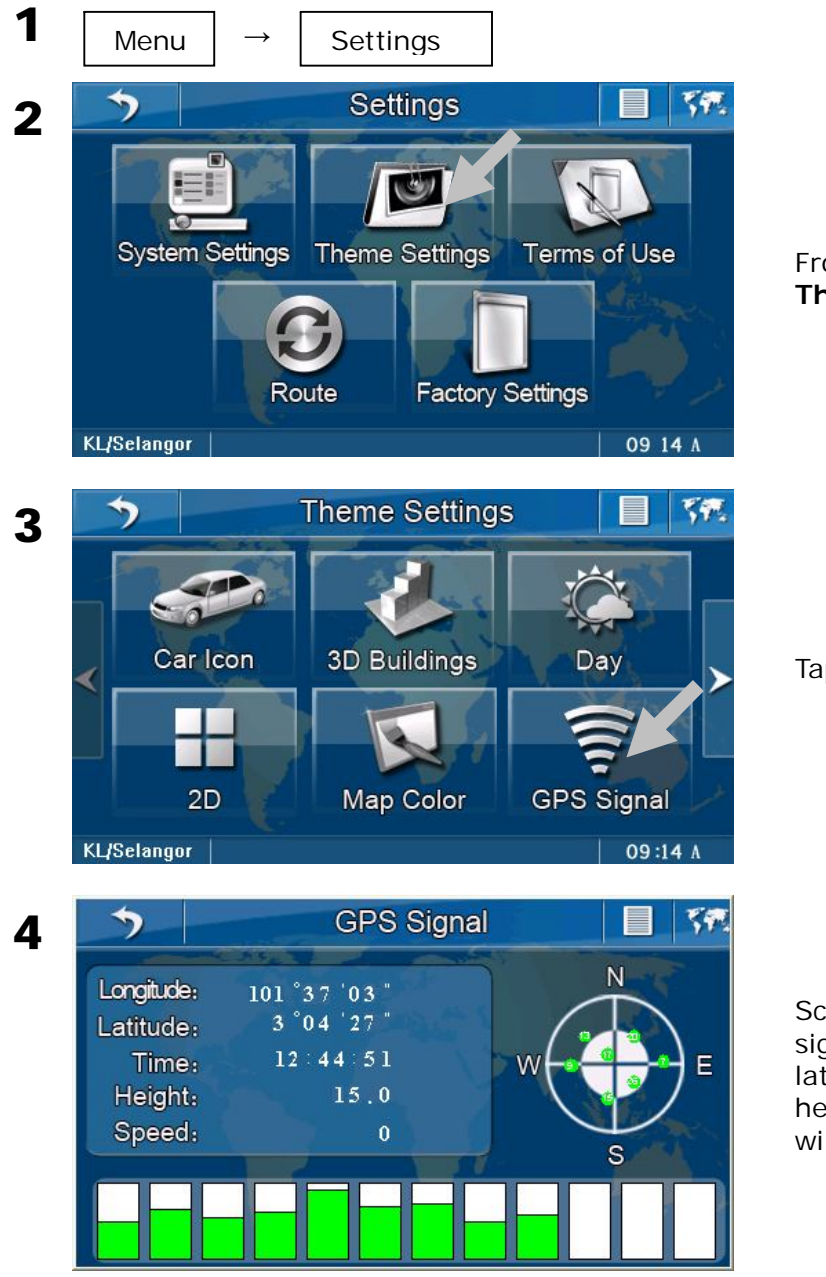

From **Settings**, tap **Theme Settings**.

Tap GPS Signal.

Screen will display the GPS signal page. The longitude, latitude, current time, height and vehicle speed will also be displayed.

# To customize which P.O.I icon to be displayed on the map (POI Display)

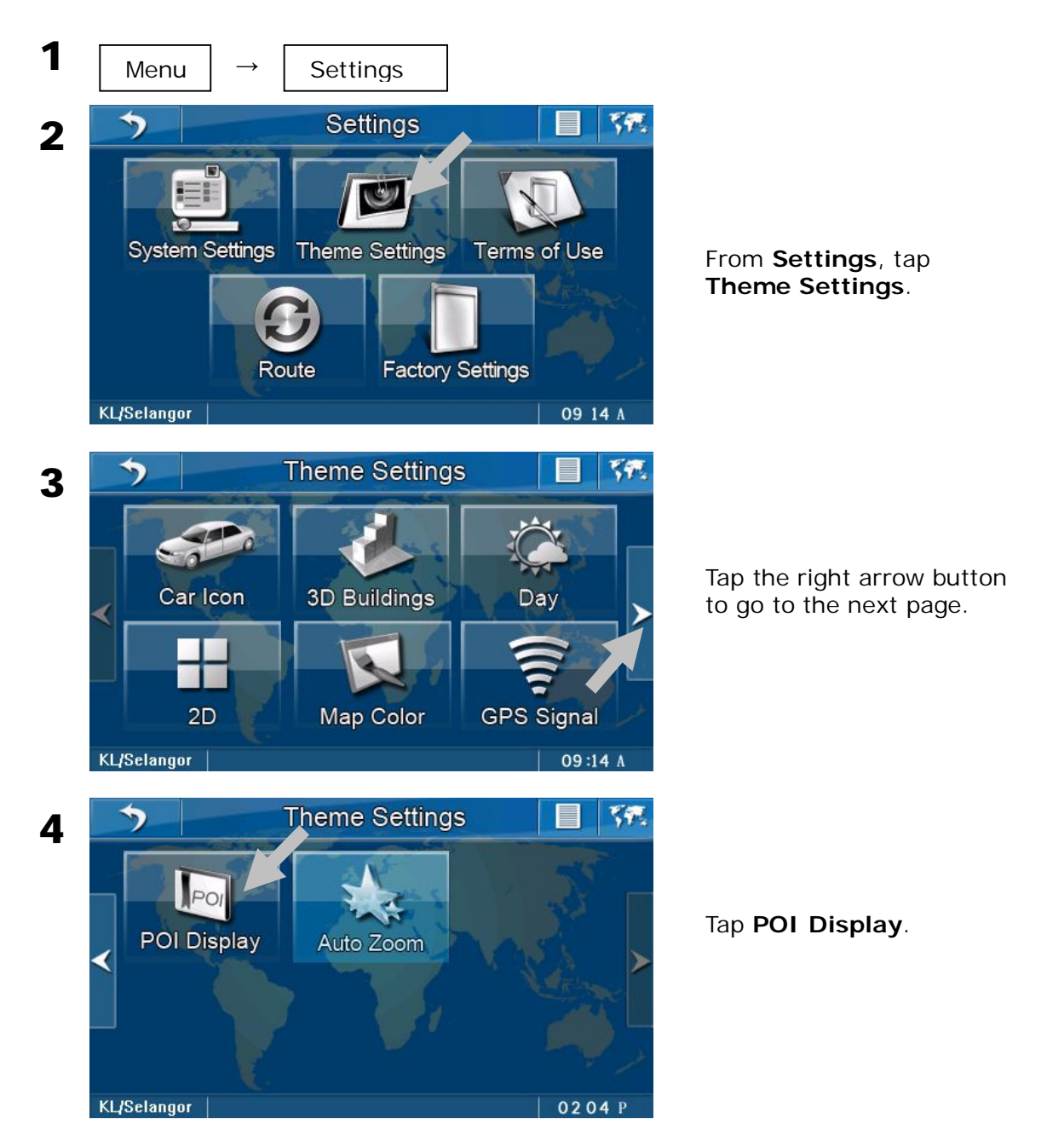

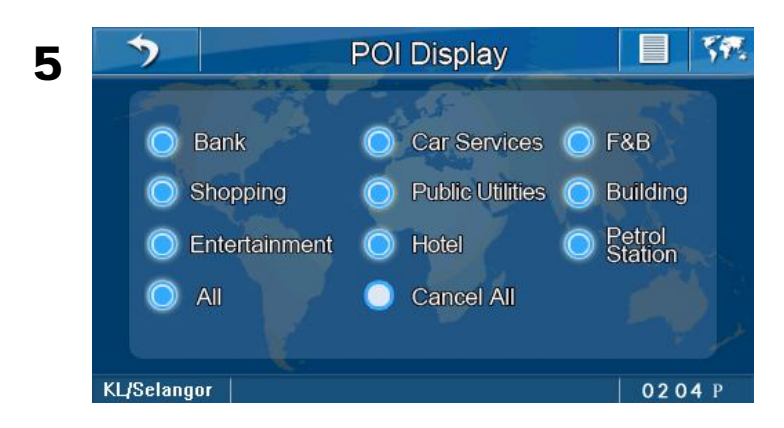

Tap to check the P.O.I category icon that you want to appear on the screen and uncheck the P.O.I icon you do not want to appear on the screen.

#### TIPS

To display all P.O.I categories, check **All**. If you do not wish to see any P.O.I icon displayed on the map, check **Cancel All**.

#### To view the Terms of Use

The Terms of Use of the navigator's usage are stored herein. A copy of the Terms and Use can also be found at the beginning pages of this manual.

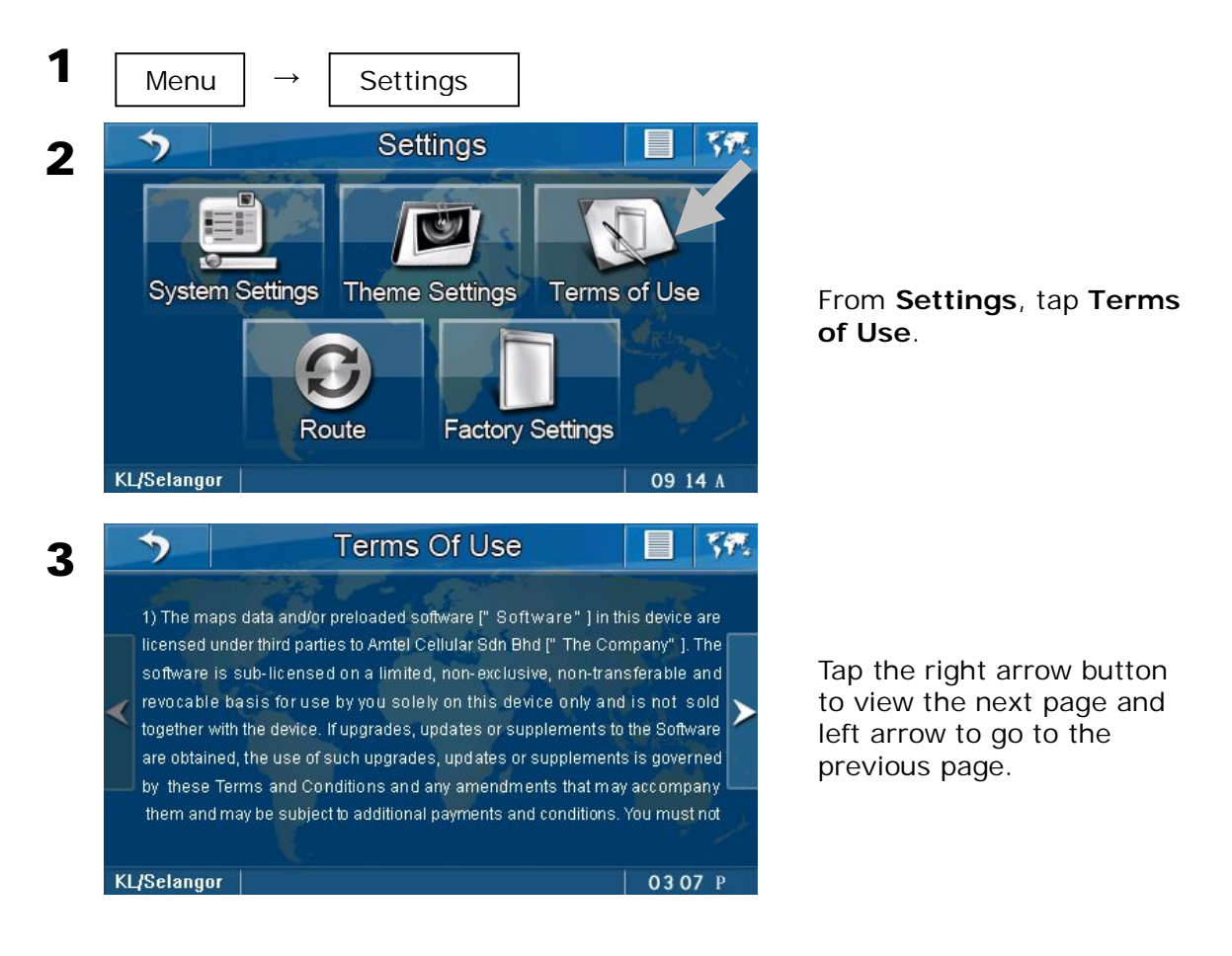

#### To restore to Factory Settings

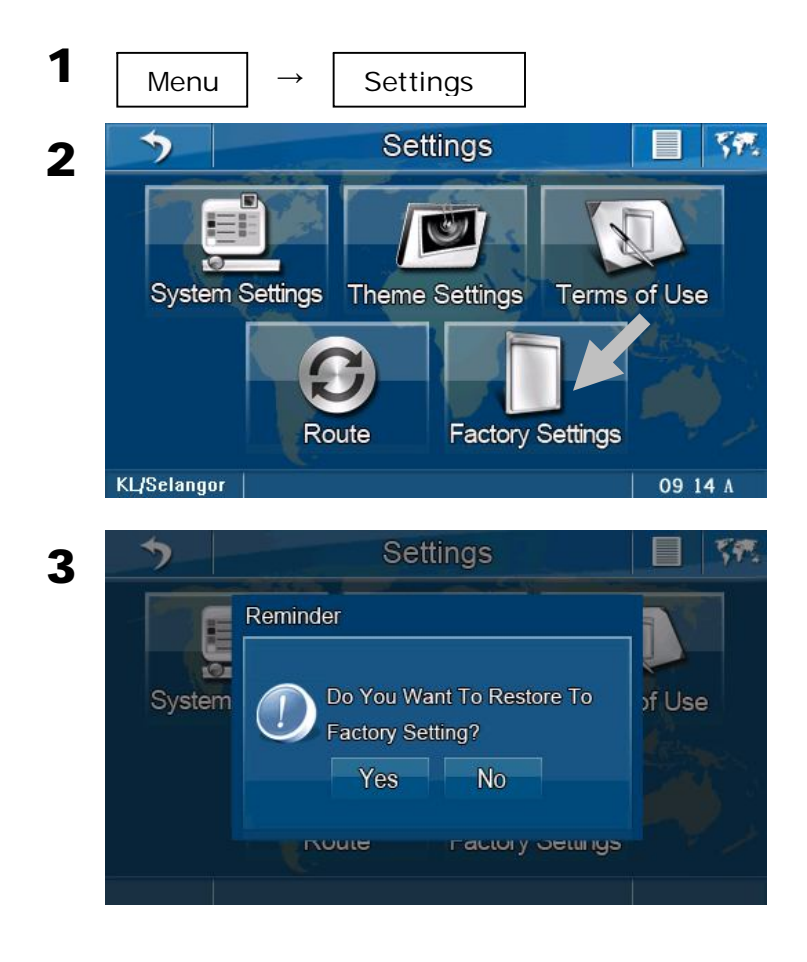

Tap Factory Settings.

Tap **Yes** to restore to factory settings and **No** to cancel.

## To view About Us page

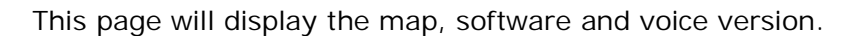

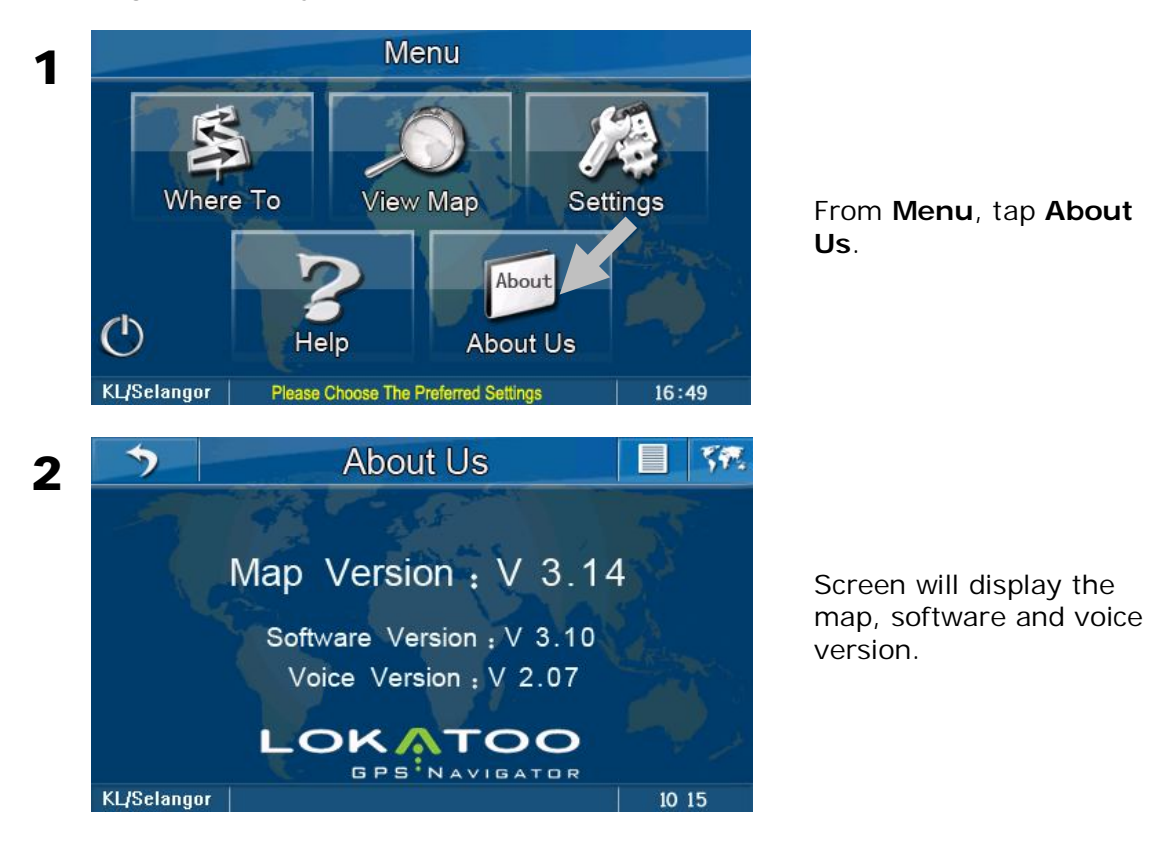

#### **RESTORING SD CARD CONTENTS FROM CD ROM**

If your navigator experiencing irregularity in operation or is infected by viruses, please perform a SD card restore from the CD ROM.

- 1. Switch on the navigator and connect it to your computer using USB cable.
- 2. Once connected, the following screen will appear.

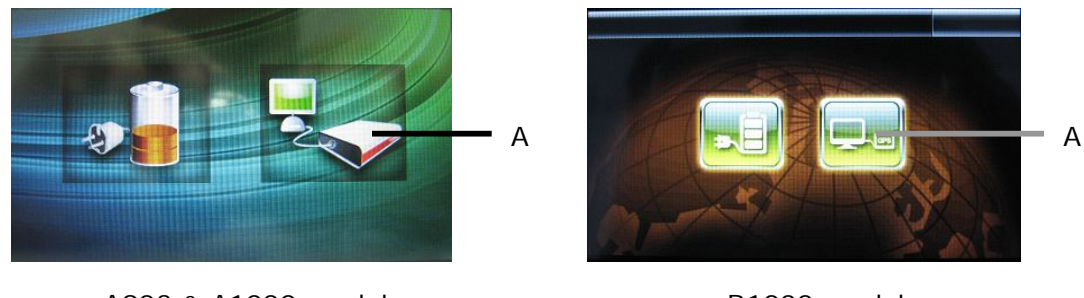

A903 & A1000 model

B1000 model

Click **A** to gain access to the navigator's storage drives.

- 3. Alternatively, you can remove the SD card from the navigator and insert to a card reader.
- 4. Double click "My Computer". Right click the SD card drive and select "Format..." as shown below.

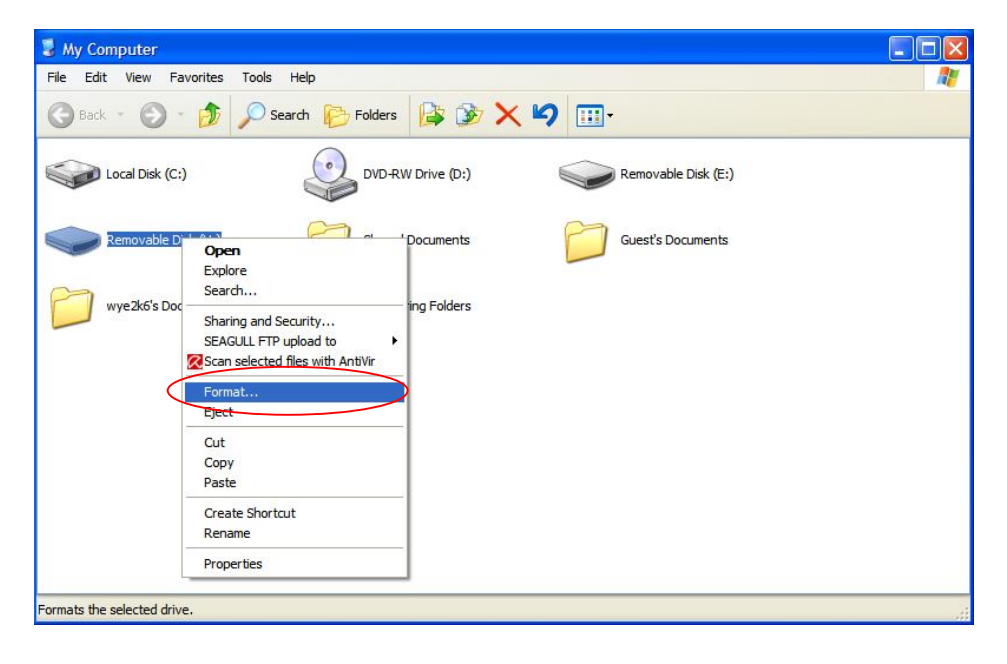

5. Under "File system", select "FAT" and click "Start" to format the SD card.

| 🕃 My Computer                       |                                                                              |                 |
|-------------------------------------|------------------------------------------------------------------------------|-----------------|
| File Edit View Favorites Tools Help |                                                                              | <b>#</b>        |
| 🕝 Back - 🕥 - 🏂 🔎 Search 🜔           | Folders 🕼 🍞 🗙 🍫 🛄 -                                                          |                 |
| Local Disk (C:)                     | Format Removable Disk (H:)                                                   | rable Disk (E:) |
| Removable Disk (H:)                 | 971 MB                                                                       | s Documents     |
| wye2k6's Documents                  | Allocation unit size Default allocation size Volume label                    |                 |
|                                     | Format options Quick Format Enable Compression Create an MS-DOS startup disk |                 |
| 1 objects selected                  | Start Close                                                                  | 🕄 My Computer   |

#### Note

Formatting the SD card will wipe out all files stored in the card. Please backup all important files before formatting it.

- 6. Insert the CD-ROM to the CD drive and double click "My Computer". Then, access the CD-ROM by double clicking its icon.
- 7. Double click the folder "A900 & A1000 Series" (or "B1000 Series")

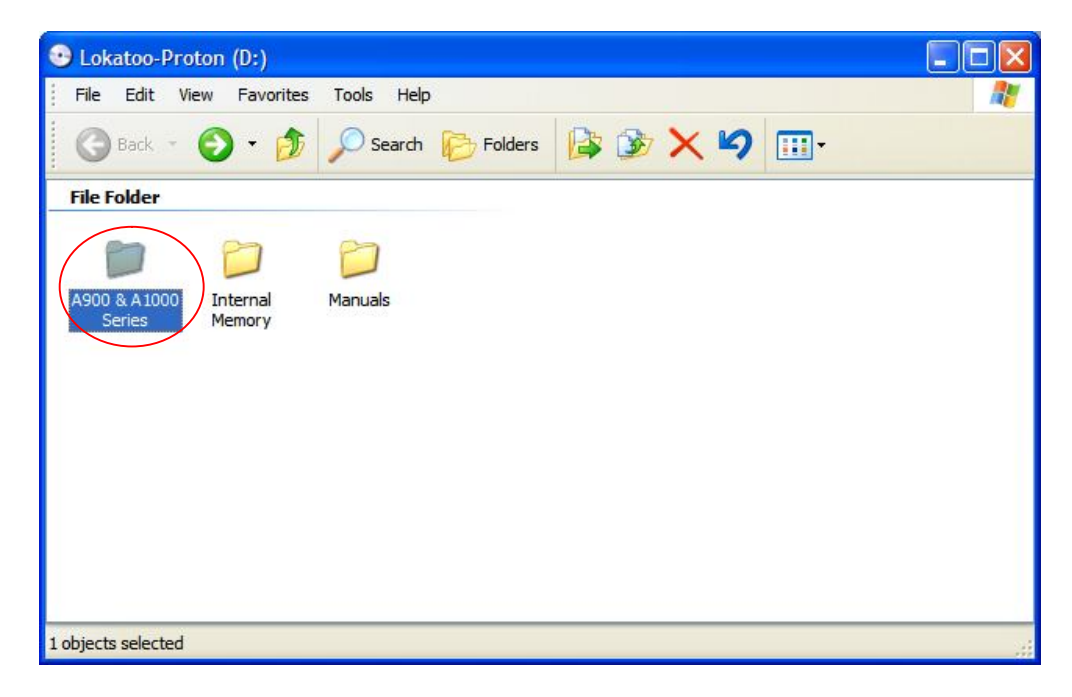

8. Highlight all the contents in the folder. Right click and select "Copy" from the menu.

| 😂 A90     | 0 & A1000 Series                               |                                             |              |
|-----------|------------------------------------------------|---------------------------------------------|--------------|
| File      | Edit View Favorites Tools Help                 |                                             |              |
| G         | Back 🝷 🕥 - 🏂 🔎 Search 🞼                        | 5 Folders 🕼 🍞 🗙 🍫 🛄 -                       |              |
| P         | Open                                           | My Movie My Music                           |              |
| B         | Explore<br>Search<br>SEAGULL FTP upload to     | TCE GpsRunfile<br>Text Docu<br>1 KB         | .txt<br>ment |
|           | Send To                                        |                                             |              |
| $\subset$ | Сору                                           |                                             |              |
|           | Create Shortcut<br>Delete<br>Rename            |                                             |              |
|           | Properties                                     |                                             |              |
|           |                                                |                                             |              |
| Copies th | e selected items to the Clipboard. To put them | in the new location, use the Paste command. |              |

9. Double click "My Computer". Right click the SD card drive and select "Paste" to copy the contents to the SD card from the CD.

| 😼 My Computer                                                                                |                           |                     |         |
|----------------------------------------------------------------------------------------------|---------------------------|---------------------|---------|
| File Edit View Favorites Tools H                                                             | lp                        |                     | <b></b> |
| 🕝 Back 🔹 🌍 🔹 🏂 🔎 Searc                                                                       | h 🌔 Folders 🏼 🏠 🏂         | × 9                 |         |
| Local Disk (C:)                                                                              | Lokatoo (D:)              | Removable Disk (E:) |         |
| Removable Disk (H:)<br>Open<br>Explore<br>Search                                             | Shared Documents          | Guest's Documents   |         |
| Sharing and Security<br>SEAGULL FTP upload to<br>Scan selected files with<br>Format<br>Eject | AntiVir                   |                     |         |
| Cut<br>Copy<br>Paste                                                                         |                           |                     |         |
| Create Shortcut<br>Rename<br>Properties                                                      |                           |                     |         |
| Inserts the items you have copied or cut in                                                  | to the selected location. |                     |         |

10. Once the copying process is done, remove the CD-ROM from the drive and disconnect the USB cable from the navigator and computer (or remove SD card from card reader). To disconnect the USB cable (or remove the SD card), click "Safety Remove Hardware" icon and select "Safety remove USB Mass Storage Device – Drives(X:, X:) as shown below.

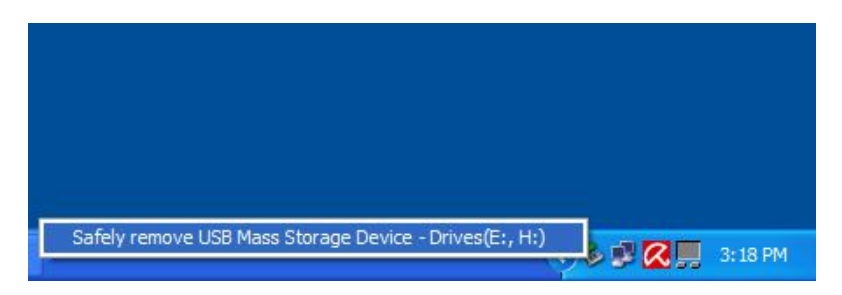

11. Click "Navigation" at the navigator and the following screen will appear.

| FEnter Activation Code He              | ere      |      |
|----------------------------------------|----------|------|
| J                                      |          |      |
| -Unit IDs                              |          |      |
| XXXXXXXXXXXXXXXXXXXXXXXXXXXXXXXXXXXXXX | ×        |      |
| Input Panel                            | Activate | Exit |

10. Call 1-800-88-0308 to request for activation code.

#### TROUBLESHOOTING

- Program stops responding when using it. Tap reset button at the back of the navigator and re-launch the navigation software.
- My search is returning too many results. Try performing a search by entering the most unique part of the keyword, for eg. IKANO for Ikano Power Centre.
- The location shown in the navigator does not reflect my true current location.

Check if the navigator is lock on to GPS satellite. You will need at least 3 satellites to be locked on. Fourth satellite is needed to identify your altitude.

 Voice guidance is not audible when navigating. Check the volume control of the navigator.

#### The navigation software cannot be launched.

- 1. Check the condition of the SD card. Change the SD card if it is damaged.
- 2. Check the SD card for viruses. If the SD card is infected by virus, format it and copy the software from the CD provided.

For the latest version of this manual, please visit <u>www.lokatoo.com</u>

Amtel Cellular Sdn Bhd (278151-D) No 5, Jalan PJS 7/19, Bandar Sunway, 46150 Petaling Jaya, Selangor D.E., Malaysia. Tel: 03-5632 6788 Fax: 03-5632 5678 E-mail: <u>customerservice@lokatoo.com</u> Customer Service Hotline: 1 800 88 0308